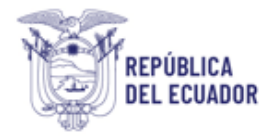

# Proyecto Sistema Integrado de Transición Ecológica de Ambiente y Agua – SITEAA

Manual de Usuario

# Calificación, Renovación y Registro de Consultores Ambientales

2024

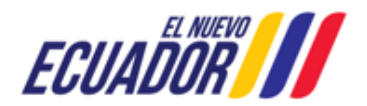

#### **CONSULTORES AMBIENTALES**

SITEAA-MTP-802-SCA-2024119-001-v1.0

## CONTENIDO

| 1.    | Introducción                                                        | . 4 |
|-------|---------------------------------------------------------------------|-----|
| 2.    | Ingreso al sistema                                                  | . 4 |
| 2.1   | Calificación de Consultor Ambiental Individual                      | . 5 |
| 2.1.1 | Pago por Calificación de Consultor Ambiental                        | 11  |
| 2.1.2 | Proceso de Calificación de Consultor Ambiental Individual Observado | 13  |
| 2.1.3 | Proceso de Calificación de Consultor Ambiental Individual Aprobado  | 18  |
| 2.2   | Calificación de Empresa Consultora                                  | 20  |
| 2.2.1 | Pago por Calificación de Empresa Consultora                         | 26  |
| 2.2.2 | Proceso de Calificación de Empresa Consultora Observado             | 29  |
| 2.2.3 | Proceso de Calificación de Empresa Consultora Aprobado              | 34  |

## FIGURAS

| Figura 1: Acceso al módulo de Consultores Calificados4                                         |
|------------------------------------------------------------------------------------------------|
| Figura 2: Acceso al sistema                                                                    |
| Figura 3: Acceso a la calificación de consultor                                                |
| Figura 4: Ingreso de información de la calificación de consultor                               |
| Figura 5: Ingreso de información de la formación continua7                                     |
| Figura 6: Ingreso información de la experiencia                                                |
| Figura 7: Generación del código de Consultores                                                 |
| Figura 8: Formulario con la información del proceso de Consultor Individual9                   |
| Figura 9: Solicitud de Calificación del Consultor Individual10                                 |
| Figura 10: Confirmación de la firma de la Solicitud de Calificación del Consultor Individual10 |
| Figura 11: Pago por el proceso de Calificación del Consultor Individual11                      |
| Figura 12: Generar orden de pago11                                                             |
| Figura 13: Orden de pago Consultor Individual12                                                |
| Figura 14: Adjuntar factura por el Consultor Individual       13                               |
| Figura 15: Tarea para subsanar las observaciones    13                                         |
| Figura 16: Solicitud o no de prórroga14                                                        |
| Figura 17: Solicitud de prórroga15                                                             |
| Figura 18: Formulario con observaciones    16                                                  |
| Figura 19: Solicitud de Calificación del Consultor Individual17                                |
|                                                                                                |

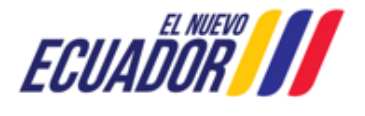

## CONSULTORES AMBIENTALES

SITEAA-MTP-802-SCA-2024119-001-v1.0

| Figura 21: Notificación por correo de la emisión del Certificado de Calificación             | 18 |
|----------------------------------------------------------------------------------------------|----|
| Figura 22: Descarga del Oficio y Certificado de Calificación                                 | 18 |
| Figura 23: Oficio de pronunciamiento Aprobado                                                | 19 |
| Figura 24: Certificado de Calificación                                                       | 19 |
| Figura 25: Acceso a la Calificación de Consultor                                             | 20 |
| Figura 26: Ingreso de información de la calificación de consultor                            | 21 |
| Figura 27: Adjuntar documentos legales                                                       | 22 |
| Figura 28: Formulario de ingreso del equipo multidisciplinario                               | 23 |
| Figura 29: Formulario con la información del proceso de Empresa Consultora                   | 24 |
| Figura 30: Solicitud de Calificación de Empresa Consultora                                   | 25 |
| Figura 31: Confirmación de la firma de la Solicitud de Calificación del Empresa Consultora   | 26 |
| Figura 32: Selección de la entidad bancaria para el pago de la Empresa Consultora            | 26 |
| Figura 33: Generar la orden de pago NUT de la Empresa Consultora                             | 27 |
| Figura 34: Descarga de la orden de pago NUT de la Empresa Consultora                         | 27 |
| Figura 35: Orden de pago Empresa Consultora                                                  | 28 |
| Figura 36: Adjuntar factura por la empresa consultora                                        | 29 |
| Figura 37: Tarea para subsanar las observaciones                                             | 29 |
| Figura 38: Solicitud o no de prórroga                                                        |    |
| Figura 39: Solicitud de prórroga                                                             | 31 |
| Figura 40: Formulario con observaciones                                                      | 32 |
| Figura 41: Solicitud de Calificación de la Empresa Consultora                                | 33 |
| Figura 42: Confirmación de la firma de la Solicitud de Calificación de la Empresa Consultora | 34 |
| Figura 43: Notificación por correo de la emisión del Certificado de Calificación             | 34 |
| Figura 44: Descarga del Oficio y Certificado de Calificación                                 | 35 |
| Figura 45: Oficio de pronunciamiento Aprobado                                                | 35 |
| Figura 46: Certificado de Calificación                                                       |    |

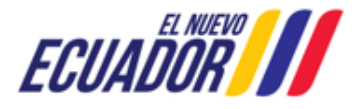

## **CONSULTORES AMBIENTALES**

## 1. Introducción

El presente documento tiene como objeto proporcionar la información necesaria para la operación del módulo de "**Consultores Ambientales**" en el Sistema Único de Información Ambiental, en la gestión de los trámites para la Calificación, Renovación y Registro de los Consultores Ambientales a nivel nacional, al servicio de toda la ciudadanía

## 2. Ingreso al sistema

Para el acceso al módulo de "Calificación, Renovación y Registro de Consultores Ambientales", puede acceder a través del enlace: <u>https://suia.ambiente.gob.ec/</u>, dar click en la opción: "GESTIÓN AMBIENTE" -> "SUBSECRETARIA DE CALIDAD AMBIENTAL -> "Dirección de Regularización Ambiental" -> "Calificación y registro de consultores ambientales A.M. 137" (Ver figura: 1):

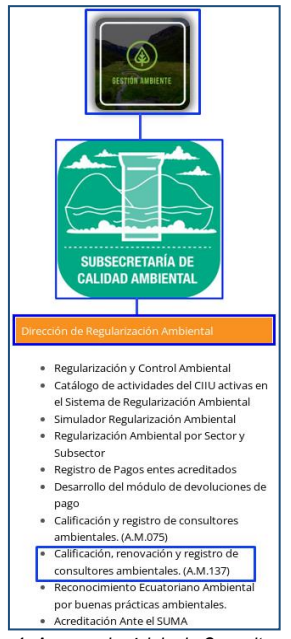

Figura 1: Acceso al módulo de Consultores Calificados

Al dar click en la opción: "Calificación y registro de consultores ambientales" el sistema presentará la pantalla de acceso (Ver figura: 2). Sino posee usuario, debe registrarse a través de la opción: "REGÍSTRESE EN EL SISTEMA".

|              | REGULARIZACIÓN Y CONTROL AMBIENT             | ſAL      |
|--------------|----------------------------------------------|----------|
|              |                                              |          |
| Usuario *    | 1234567898                                   | Ingroear |
| Contraseña * |                                              | nigresu  |
|              | ¿Olvidó su contraseña?                       |          |
|              | Video tutorial creación de usuario           |          |
|              | Configuración de la firma electrónica        | 3        |
|              | <ul> <li>Contáctanos</li> </ul>              |          |
|              | Si aún no es usuario de SUIA, regístrese aho | ora      |
|              | Registrese en el sistema                     |          |

Figura 2: Acceso al sistema.

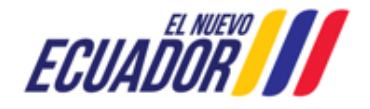

## **CONSULTORES AMBIENTALES**

SITEAA-MTP-802-SCA-2024119-001-v1.0

## 2.1 Calificación de Consultor Ambiental Individual

Para realizar el proceso de calificación de Consultor Ambiental debe seleccionar el menú: "SOLICITUD" luego "Calificación / Renovación" (Ver figura: 3).

|                                          | Ŭ.                                                                                            | ECUADOR                       | Ministerio del A<br>y Transición Ec | Ambiente, Agua<br>cológica                                                                           |
|------------------------------------------|-----------------------------------------------------------------------------------------------|-------------------------------|-------------------------------------|----------------------------------------------------------------------------------------------------|
|                                          |                                                                                               |                               |                                     | CALIFICACIÓN, RENOVACIÓN Y REGISTRO                                                                  |
| # BANDEJA DE TAREAS                      | * SOLICITUD - PROCESOS CONSU                                                                  | JLTOR                         |                                     |                                                                                                    |
| Bienvenido(a) HERREF Listado de procesos | <ul> <li>Calificación / Renovación</li> <li>Modificación equipo multidisciplinario</li> </ul> |                               |                                     | <u>Cerrar sesión</u>                                                                                 |
| Calificacion, Registro                   | y Renovacion de Consultores Ambiental                                                         | es                            |                                     | +                                                                                                    |
|                                          | Todos los derechos res                                                                        | ervados - Ministerio del Ambi | ente. Aqua v Trai                   | nsición Ecológica 2023                                                                               |
|                                          |                                                                                               |                               |                                     |                                                                                                    |
| 🦉 ECUADOR                                | //                                                                                            |                               |                                     | Calle Madrid 1159 y Andalucía<br>Código Postal: 170525 / Quito - Ecuador<br>Teléfono: 593-2 398-7600 |

Figura 3: Acceso a la calificación de consultor

Una vez seleccionada la opción: "Calificación / Renovación", el sistema presenta el formulario de registro de Calificación (Ver figura: 4).

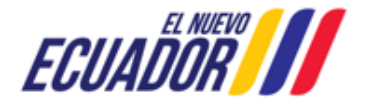

**CONSULTORES AMBIENTALES** 

SITEAA-MTP-802-SCA-2024119-001-v1.0

|                                                                                                    |                                                                                                    |                                                                                                    | Individual                                                                                                    |                                                                                                    |                                                                                         |                                                                            | Descargar Ad                                                                                                    | cuerdo Ministerial 13                                                                                                    |  |
|----------------------------------------------------------------------------------------------------|----------------------------------------------------------------------------------------------------|----------------------------------------------------------------------------------------------------|----------------------------------------------------------------------------------------------------|----------------------------------------------------------------------------------------------------|-----------------------------------------------------------------------------------------|----------------------------------------------------------------------------|----------------------------------------------------------------------------------------------------|----------------------------------------------------------------------------------------------------|--|
| Tipo (                                                                                                    | de Solicitud:*                                                                                                    | Calificación                                                                                                    |                                                                                                    | •                                                                                                    |                                                                                         |                                                                            |                                                                                                    | ?                                                                                                    |  |
| Tipo d                                                                                                    | le Categoría:*                                                                                                    | Categoría I                                                                                                    | Categoría I 👻                                                                                                    |                                                                                                    |                                                                                         |                                                                            |                                                                                                    |                                                                                                    |  |
| nformación Personal y acadén                                                                                                    | nica                                                                                                    |                                                                                                    |                                                                                                    |                                                                                                    |                                                                                         |                                                                            |                                                                                                    |                                                                                                    |  |
| Cédula d                                                                                                    | de Identidad:*                                                                                                    | 1719130237                                                                                                    |                                                                                                    |                                                                                                    |                                                                                         | Validar                                                                    |                                                                                                    |                                                                                                    |  |
| Nombres                                                                                                    | s y Apellidos:                                                                                                    | HERRERAVER                                                                                                    | RA DENNYS WLAD                                                                                                    | DIMIR                                                                                                    |                                                                                         |                                                                            |                                                                                                    |                                                                                                    |  |
| Fecha de N                                                                                                    | Nacimiento:                                                                                                    | 31/05/1995                                                                                                    |                                                                                                    |                                                                                                    |                                                                                         | Teléfono:*                                                                 | 254679546                                                                                                    |                                                                                                    |  |
| Correo El                                                                                                    | léctronico:*                                                                                                    | nadia_brit86@hot                                                                                                    | mail.com                                                                                                    |                                                                                                    |                                                                                         | Provincia:*                                                                | PICHINCHA                                                                                                    | -                                                                                                    |  |
|                                                                                                    | Ciudad:*                                                                                                    | Quito                                                                                                    |                                                                                                    |                                                                                                    |                                                                                         |                                                                            |                                                                                                    |                                                                                                    |  |
|                                                                                                    | Dirección:*                                                                                                    | madrid y Andalu                                                                                                    | ıcia                                                                                                    |                                                                                                    |                                                                                         |                                                                            |                                                                                                    |                                                                                                    |  |
| Número Registro                                                                                                    | SENESCYT:*                                                                                                    | 1079-2020-222                                                                                                    | 7432                                                                                                    |                                                                                                    |                                                                                         |                                                                            |                                                                                                    |                                                                                                    |  |
| Título                                                                                                    | Profesional:*                                                                                                    | INGENIERO EN                                                                                                    | N GESTION AMBIE                                                                                                    | ENTAL                                                                                                    |                                                                                         |                                                                            |                                                                                                    |                                                                                                    |  |
| Certificado de no tener<br>laboral en el Sec                                                                                                    | dependencia<br>ctor Público:*                                                                                                    | Admite .pdf .rar                                                                                                    | .zip de 20Mb                                                                                                    |                                                                                                    |                                                                                         |                                                                            |                                                                                                    |                                                                                                    |  |
|                                                                                                    |                                                                                                    | <ul> <li>Seleccion</li> </ul>                                                                                                    | + Seleccionar                                                                                                    |                                                                                                    |                                                                                         |                                                                            |                                                                                                    |                                                                                                    |  |
|                                                                                                    |                                                                                                    | Asuerda, respe                                                                                                    | Acuerdo_responsabilidad_actualizado.pdf                                                                                                    |                                                                                                    |                                                                                         |                                                                            |                                                                                                    |                                                                                                    |  |
|                                                                                                    |                                                                                                    | Acuerdo_respo                                                                                                    | insabilidad_actualiz                                                                                                    | zado.pdf                                                                                                    |                                                                                         |                                                                            |                                                                                                    |                                                                                                    |  |
| El certificado de no dependenc<br><u>https://calculadoras.trabajo.gob</u><br>Si es docente, también deberá<br>mación confinua (capacitac                                                                                                    | cia laboral con e<br><u>b.ec/dependene</u><br>adjuntar dicho                                                                                                    | el sector público po<br>cias<br>documento a fin de                                                                                                    | insabilidad_actualiz<br>Idrá desargarse en<br>e verificar la institu                                                                                                    | zado.pdf<br>I a página web:<br>ción a la cual per                                                                                                    | tenece.                                                                                 |                                                                            |                                                                                                    | + Agregat                                                                                                    |  |
| El certificado de no dependenc<br><u>titps://calculadoras.trabajo.gob</u><br>ŝi es docente, también deberá<br><b>mación continua (capacitac</b><br>Temática o pombre de la                                                                                                    | cia laboral con e<br><u>b.ec/dependene</u><br>adjuntar dicho<br>c <b>ión)</b>                                                                                                    | Acterido_respo<br>el sector público po<br>cias<br>documento a fin de                                                                                                    | insabilidad_actualiz<br>idrá desargarse en<br>e verificar la institue                                                                                                    | zado.pdf<br>I a página web:<br>ción a la cual per                                                                                                    | tenece.                                                                                 |                                                                            |                                                                                                    | + Agregar                                                                                                    |  |
| El certificado de no dependenc<br>https://calculadoras.trabajo.gob<br>ŝi es docente, también deberá<br>mación continua (capacitac<br>Temática o nombre de la<br>capacitación                                                                                                    | cia laboral con 4<br><u>b.ec/dependen</u> u<br>adjuntar dicho<br>ción)<br>Fecha de                                                                                                    | el sector público po<br>cias<br>documento a fin de                                                                                                    | Insabilidad_actualiz<br>drá desargarse en<br>e verificar la institut<br>Institución / per<br>que emite el cer                                                                              | zado.pdf<br>Ia página web:<br>ción a la cual per<br>sona natural<br>tificado                                                                                         | tenece.<br>Contacto                                                                     |                                                                            | Medio de Verificación                                                                                                    | + Agregar<br>Acción                                                                                                    |  |
| El certificado de no dependenc<br><u>https://calculadoras.trabajo.gob</u><br>3i es docente, también deberá<br><b>mación continua (capacitac</b><br><u>Temática o nombre de la</u><br><u>capacitación</u><br>Capacitacion                                                                                                    | cia laboral con (<br><u>o.ec/dependeni</u><br>adjuntar dicho<br>ción)<br>Fecha de<br>1 ene. 202                                                                                                    | Acterido_respo<br>el sector público po<br>cias<br>documento a fin de<br>la capacitación<br>4                                                                                                    | Insabilidad_actualiz<br>drá desargarse en<br>e verificar la institue<br>institución / pen<br>que emite el cer<br>PNE                                                                       | zado.pdf<br>la página web:<br>ción a la cual per<br>sona natural<br>tificado                                                                                         | tenece.<br>Contacto<br>PNE                                                              |                                                                            | Medio de Verificación<br>Acuerdo responsabilidad actu                                                                                                    | + Agregar<br>Acción<br>✓ û                                                                                                    |  |
| El certificado de no dependenc<br>https://calculadoras.trabajo.got<br>si es docente, también deberá<br>rmación continua (capacitac<br>Ternática o nombre de la<br>capacitación<br>Capacitacion<br>periencia                                                                                                    | cia laboral con (<br><u>b.ec/dependen</u><br>adjuntar dicho<br>ción)<br>Fecha de<br>1 ene. 202                                                                                                    | Acterido_respo<br>el sector público po<br>cias<br>documento a fin de<br>e la capacitación<br>4                                                                                                    | Insabilidad_actualiz<br>drá desargarse en<br>e verificar la instituc<br>Institución / per<br>que emite el cer<br>PNE                                                                       | zado.pdf<br>la página web:<br>ción a la cual per<br>sona natural<br>títicado                                                                                         | tenece.<br>Contacto<br>PNE                                                              |                                                                            | Medio de Verificación<br>Acuerdo responsabilidad actu                                                                                                    | Agregar Acción                                                                                                    |  |
| El certificado de no dependenc<br>https://calculadoras.trabajo.got<br>Si es docente, también deberá<br>mación continua (capacitac<br>Temática o nombre de la<br>capacitación<br>Capacitación<br>periencia<br>Institución, empresa o proy-<br>el que laboró                                                                                                    | cia laboral con 6<br><u>b.ec/dependen</u><br>adjuntar dicho<br>ción)<br>Fecha de<br>1 ene. 202<br>recto en Act                                                                                                    | Acterido_respo<br>el sector público po<br><u>clas</u><br>documento a fin de<br>el a capacitación<br>4<br>tividades Realizada                                                                                                    | Insabilidad_actualiz<br>Idrá desargarse en<br>e verificar la instituu<br>Institución / pers<br>que emite el cer<br>PNE                                                                     | zado.pdf<br>Ia página web:<br>ción a la cual per<br>sona natural<br>tificado                                                                                         | tenece.<br>Contacto<br>PNE                                                              |                                                                            | Medio de Verificación<br>Acuerdo responsabilidad actu<br>Medio de Verificación                                                                                                    |                                                                                                    |  |
| El certificado de no dependenc<br>https://calculadoras.trabajo.got<br>Si es docente, también deberá<br>mación continua (capacitac<br>Temática o nombre de la<br>capacitación<br>Capacitación<br>periencia<br>Institución, empresa o proy-<br>el que laboró<br>PNE                                                                                                    | cia laboral con e<br>b ec/dependent<br>a adjuntar dicho<br>ción)<br>Fecha de<br>1 ene. 202:<br>recto en Act<br>Ca                                                                                                    | Actiendo_respo<br>el sector público po<br><u>cias</u><br>documento a fin de<br>el a capacitación<br>4<br>tividades Realizada<br>pacitacion                                                                                                    | Insabilidad_actualiz<br>drá desargarse en<br>e verificar la institut<br>Institución / pen<br>que emite el cer<br>PNE                                                                       | zado.pdf la página web: ción a la cual per sona natural tificado Co 023987600                                                                                        | tenece.<br>Contacto<br>PNE<br>ntacto                                                    | Acuer                                                                      | Medio de Verificación<br>Acuerdo responsabilidad actu<br>Medio de Verificación<br>do responsabilidad actualizado                                                                                                    | + Agregar<br>Acción                                                                                                    |  |
| El certificado de no dependenc<br>https://calculadoras.trabajo.got<br>Si es docente, también deberá<br>mación continua (capacitad<br>capacitación<br>Capacitación<br>Capacitación<br>periencia<br>Institución, empresa o prov<br>el que laboró<br>PNE<br>o, HERRERA VERA DENN<br>fentificada en líneas arriba, de<br>irgánica para la Optimizació<br>anny jimenez@ambiente.gol                                                                 | recto en Action de Action de Action | Actividades Realizada pacitación t tividades Realizada pacitación t R, portador(a) del                                                                                                    | Insabilidad_actualiz<br>drá desargarse en<br>e verificar la instituc<br>institución / per<br>que emite el cer<br>PNE<br>as<br>documento de ide<br>ada es veraz, auté<br>inistrativos-LOOET | zado.pdf Ia página web: ción a la cual per sona natural tificado Co 023987600 entificación No. 1: intica y correspo TA. Adicionalme                                  | tenece. Contacto PNE ntacto 719130237 por nde a la realid nte acepto re-                | mis propios del<br>ad, conforme a                                          | Medio de Verificación<br>Acuerdo responsabilidad actu<br>Medio de Verificación<br>do responsabilidad actualizado<br>echos o en legal representación<br>lo dispuesto en el numeral 10, d<br>nes administrativas al correo e  | Agregar      Acción      Acción      Agregar      Acción      Acción      C      acción      de la persona jurídi el artículo 3 de la L lectrónico designado |  |
| El certificado de no dependenc<br>https://calculadoras.trabajo.got<br>Si es docente, también deberá<br>mación continua (capacitad<br>Temática o nombre de la<br>capacitación<br>Capacitación<br>Capacitacion<br>periencia<br>Institución, empresa o prov<br>el que laboró<br>PNE<br>°o, HERRERA VERA DENN<br>fentificada en líneas arriba, de<br>irgánica para la Optimizació<br>anny,jimenez@ambiente.gol<br>He leido, entiendo y acepto la d | tia laboral con (<br><u>b.ec/dependen</u> /<br>a djuntar dicho<br>ción)<br><b>Fecha de</b><br>1 ene. 202/<br>recto en Acc<br>Ca<br>YS WLADIMI<br>eclaro que la ir<br>in y Eficiencia<br>b.ec.<br>cláusula de res                                                                                                    | Actividades Realizada pacitación t tividades Realizada pacitación t r a tividades Realizada pacitacion t r a tividades Realizada pacitacion t r a tividades Activit t r a tividades Activit t r a t r a t  a t  a t | Insabilidad_actualiz<br>drá desargarse en<br>e verificar la institue<br><b>institución / pers</b><br><b>que emite el cer</b><br>PNE<br>BIS<br>documento de ide<br>instrativos-LOOE         | zado.pdf<br>Ia página web:<br>ción a la cual per<br>sona natural<br>tíficado<br>Co<br>023987600<br>untificación No. 1:<br>intica y correspo<br>TA. Adicionalme<br>[] | tenece. Contacto PNE ntacto 719130237 por nde a la realid nte acepto rei Acepto toda la | mis propios del<br>ad, conforme a<br>cibir notificacion<br>responsabilidad | Medio de Verificación<br>Acuerdo responsabilidad actu<br>Medio de Verificación<br>do responsabilidad actualizado<br>rechos o en legal representación<br>lo dispuesto en el numeral 10, d<br>res administrativas al correo e | Agregar      Acción      Acción      Agregar      Acción      Acción      C      acción      de la persona jurídi el artículo 3 de la L lectrónico designad  |  |

Figura 4: Ingreso de información de la calificación de consultor

#### Detalle de los campos:

#### Solicitud de Calificación

- Tipo de Solicitud.- El usuario debe seleccionar el tipo de solicitud: "Calificación" o "Renovación" de acuerdo al
  proceso que realizará.
  - o Calificación.- Solicitud para calificarse como consultor ambiental individual por primera vez. También

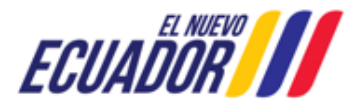

## CONSULTORES AMBIENTALES SITEAA-MTP-802-SCA-2024119-001-v1.0

se debe seleccionar esta opción cuando se haya obtenido un certificado de consultor ambiental anteriormente pero no se solicitó la renovación dentro del tiempo establecido en normativa.

- Renovación.- Solicitud para renovar el certificado de consultor ambiental individual. Pueden escoger esta opción desde 6 meses previo al vencimiento de su certificado de consultor ambiental hasta máximo el último día de vigencia de este.
- Tipo de Categoría.- El usuario debe seleccionar el tipo de categoría: Categoría I, Categoría II o Categoría III

#### Información Personal y académica

- Cédula de Identidad.- El sistema presenta la cédula por defecto, el usuario debe presionar en el botón "Validar", para que presente la información como: Nombres y Apellidos y Fecha de nacimiento.
- Correo Electrónico.- El usuario debe ingresar un correo válido, ya que a dicho correo recibirá todas las notificaciones realizadas en el sistema.
- Teléfono.- El usuario debe ingresar un número telefónico válido.
- Provincia.- El usuario debe seleccionar la provincia de residencia.
- Ciudad.- El usuario debe ingresar la ciudad de residencia.
- Dirección.- El usuario debe ingresar la dirección de residencia.
- Número Registro SENESCYT.- El sistema presenta el número de registro del SENESCYT por defecto, una vez validada la cédula.
- Título Profesional.- El sistema presenta el título profesional por defecto, una vez validada la cédula.
- Certificado de no tener dependencia laboral en el Sector Público.- El usuario debe cargar mediante la opción "Seleccionar" el documento de no tener dependencia laboral (Admite .pdf .rar .zip tamaño máximo de 20 Mb).
- Formación continua (capacitación).- El usuario debe presionar el botón: "Agregar", para ingresar lo respaldos de la capacitación los mismos que deben cumplir con los contenidos mínimos y demás criterios establecidos en el anexo 5 del Acuerdo Ministerial Nro. 137. Se debe presionar este botón por cada certificado de capacitación recibida (Ver figura: 5).

|                                                           | tas al pie de dictio allexo). |
|-----------------------------------------------------------|-------------------------------|
| Temática o nombre de la capacitación:*                    |                               |
| Fecha de inicio de la capacitación:*                      |                               |
| Horas de duración:*                                       | 0 Horas 0 Minutos             |
| Datos de contacto de la institución / persona natural que | emite o avala el certificado  |
| Institución / persona natural que emite el certificado:*  |                               |
| Institución que avala el certificado de ser el caso:      |                               |
| Teléfono:                                                 |                               |
| Celular:                                                  |                               |
| Correo electrónico:                                       |                               |
| Medio de Verificación:*                                   | Admite .pdf .rar .zip de 20Mb |
|                                                           | + Seleccionar                 |

Figura 5: Ingreso de información de la formación continua

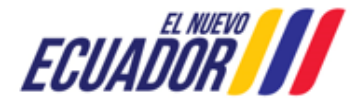

#### **CONSULTORES AMBIENTALES**

• **Experiencia.**- El usuario debe presionar el botón "**Agregar**", para ingresar lo respaldos de experiencia los mismos que deben cumplir con los contenidos mínimos y demás criterios establecidos en el anexo 5 del Acuerdo Ministerial Nro. 137. Se debe presionar este botón por cada experiencia obtenida (**Ver figura: 6**).

| Experiencia                                                                                                    |                                                                        |
|----------------------------------------------------------------------------------------------------|------------------------------------------------------------------------|
| IMPORTANTE: Los respaldos de experiencia deben cumplir con la<br>Acuerdo Ministerial Nro. 137 (Notas al pie de dicho anexo). | os contenidos mínimos y demás criterios establecidos en el anexo 5 del |
| Institución, empresa o proyecto en el que laboró:*                                                                           |                                                                        |
| Actividades Realizadas:*                                                                                                    |                                                                        |
| Tiempo de experiencia: Desde:*                                                                                               | Hasta:*                                                                |
| Datos de contacto de jefe, operador o responsable de verifie                                                                 | cación / supervición del trabajo                                       |
|                                                                                                    |                                                                        |
| Telé                                                                                                    | iono:                                                                  |
| Ce                                                                                                    | ular:                                                                  |
| Correo electró                                                                                                    | nico:                                                                  |
| Medio de Verificad                                                                                                    | ión:* Admite .pdf .rar .zip de 20Mb  Seleccionar                       |
|                                                                                                    | ⊘ Cancelar Aceptar                                                     |

Figura 6: Ingreso información de la experiencia

• Cláusula de Responsabilidad.- El usuario debe aceptar la cláusula de responsabilidad para que el sistema de continuidad al proceso.

Una vez que se da click en la opción "Aceptar", el sistema genera el código del proceso (Ver figura: 7)

| BANDEJA DE TAREAS      BOLICITUD ▼      BPROCESOS CONSULTOR                                                               |                   |           |          |   |  |  |  |
|----------------------------------------------------------------------------------------------------|-------------------|-----------|----------|---|--|--|--|
| Bienvenido(a) HERRERA VERA DENNYS WLADIMIR <u>Cerrar sesión</u>                                                           |                   |           |          |   |  |  |  |
| Bandeja de tareas                                                                                                    | Bandeja de tareas |           |          |   |  |  |  |
| Trámite                                                                                                    | Flujo             | Actividad | Registro | φ |  |  |  |
| MAATE-CRCA-2024-0066-C-CI Calificacion, Renovacion y Registro d Solicitar calificación / renovación 22/01/2024 4:25 p. m. |                   |           |          |   |  |  |  |
|                                                                                                    |                   |           |          |   |  |  |  |

Figura 7: Generación del código de Consultores

Al iniciar la tarea, el sistema presenta el formulario con toda la información ingresada en el proceso, el usuario debe aceptar la cláusula de responsabilidad (**Ver figura: 8**).

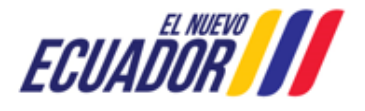

**CONSULTORES AMBIENTALES** 

SITEAA-MTP-802-SCA-2024119-001-v1.0

|                                                                                                    |                                                                                                    |                                                                                                    | mannadan                                                                                                    |                                                                                                    |                                                                               |                                                                      | L                                                                                                    | Jescargar Acue                                                                                      | ruo ministeriar 13                                                                                                    |
|----------------------------------------------------------------------------------------------------|----------------------------------------------------------------------------------------------------|----------------------------------------------------------------------------------------------------|----------------------------------------------------------------------------------------------------|----------------------------------------------------------------------------------------------------|-------------------------------------------------------------------------------|----------------------------------------------------------------------|----------------------------------------------------------------------------------------------------|----------------------------------------------------------------------------------------------------|----------------------------------------------------------------------------------------------------|
| Tip                                                                                                    | po de Solicitud:*                                                                                                    | Calificación                                                                                                    |                                                                                                    |                                                                                                    | •                                                                             |                                                                      |                                                                                                    |                                                                                                    | ?                                                                                                    |
| Tip                                                                                                    | Tipo de Categoría:* Categoría I 🔹                                                                                                    |                                                                                                    |                                                                                                    |                                                                                                    |                                                                               |                                                                      |                                                                                                    |                                                                                                    |                                                                                                    |
| nformación Personal y acad                                                                                                    | démica                                                                                                    |                                                                                                    |                                                                                                    |                                                                                                    |                                                                               |                                                                      |                                                                                                    |                                                                                                    |                                                                                                    |
| Cédul                                                                                                    | la de Identidad:*                                                                                                    | ad:* 1719130237 Validar                                                                                                    |                                                                                                    |                                                                                                    |                                                                               |                                                                      |                                                                                                    |                                                                                                    |                                                                                                    |
| Nomb                                                                                                    | ores y Apellidos:                                                                                                    | HERRERA VER                                                                                                    | RA DENNYS WLAE                                                                                                    | DIMIR                                                                                                    |                                                                               |                                                                      |                                                                                                    |                                                                                                    |                                                                                                    |
| Fecha d                                                                                                    | e Nacimiento:                                                                                                    | 31/05/1995                                                                                                    |                                                                                                    |                                                                                                    |                                                                               | Teléfono:*                                                           | 254679546                                                                                                    |                                                                                                    |                                                                                                    |
| Соггео                                                                                                    | Eléctronico:*                                                                                                    | nadia_brit86@ho                                                                                                    | mail.com                                                                                                    |                                                                                                    |                                                                               | Província:*                                                          | PICHINCHA                                                                                                    |                                                                                                    | •                                                                                                    |
|                                                                                                    | Ciudad:*                                                                                                    | Quito                                                                                                    |                                                                                                    |                                                                                                    |                                                                               |                                                                      |                                                                                                    |                                                                                                    |                                                                                                    |
|                                                                                                    | Dirección:*                                                                                                    | madrid y Andal                                                                                                    | ucia                                                                                                    |                                                                                                    |                                                                               |                                                                      |                                                                                                    |                                                                                                    |                                                                                                    |
| Número Regis                                                                                                    | tro SENESCYT:*                                                                                                    | 1079-2020-222                                                                                                    | 7432                                                                                                    |                                                                                                    |                                                                               |                                                                      |                                                                                                    |                                                                                                    |                                                                                                    |
| Títu                                                                                                    | ulo Profesional:*                                                                                                    | LICENCIADO E                                                                                                    | EN CIENCIAS MILI                                                                                                    | TARES                                                                                                    |                                                                               |                                                                      |                                                                                                    |                                                                                                    |                                                                                                    |
| Certificado de no ten<br>laboral en el s                                                                                                    | ner dependencia<br>Sector Público:*                                                                                                    | Admite .pdf .ra                                                                                                    | r .zip de 20Mb                                                                                                    |                                                                                                    |                                                                               |                                                                      |                                                                                                    |                                                                                                    |                                                                                                    |
|                                                                                                    |                                                                                                    | + Seleccion                                                                                                    | ◆ Seleccionar                                                                                                    |                                                                                                    |                                                                               |                                                                      |                                                                                                    |                                                                                                    |                                                                                                    |
|                                                                                                    |                                                                                                    | Acuerdo_respo                                                                                                    | onsabilidad_actuali:                                                                                                    | zado odf                                                                                                    |                                                                               |                                                                      |                                                                                                    |                                                                                                    |                                                                                                    |
|                                                                                                    |                                                                                                    |                                                                                                    |                                                                                                    | 2000.pui                                                                                                    |                                                                               |                                                                      |                                                                                                    |                                                                                                    |                                                                                                    |
| El certificado de no depende                                                                                                    | encia laboral con                                                                                                    | el sector público po                                                                                                    | odrá desargarse en                                                                                                    | i la página web                                                                                                    | Σ.                                                                            |                                                                      |                                                                                                    |                                                                                                    |                                                                                                    |
| El certificado de no depende<br><u> ttps://calculadoras.trabajo.c</u><br>Si es docente, también debe                                                                                                    | encia laboral con<br>g <u>ob.ec/dependen</u><br>erá adjuntar dicho                                                                                                    | el sector público po<br><u>cias</u><br>) documento a fin d                                                                                                    | odrá desargarse en<br>e verificar la institu                                                                                                    | i la página web                                                                                                    | ):<br>pertenece.                                                              |                                                                      |                                                                                                    |                                                                                                    |                                                                                                    |
| El certificado de no depende<br><u> ittps://calculadoras.trabajo.c</u><br>Si es docente, también debe<br>mación continua (capaci                                                                                                    | encia laboral con<br>g <u>ob.ec/dependen</u><br>erá adjuntar dicho<br><b>tación)</b>                                                                                                    | el sector público po<br><u>cias</u><br>) documento a fin d                                                                                                    | odrá desargarse en<br>e verificar la institu                                                                                                    | i la página web                                                                                                    | o:<br>pertenece.                                                              |                                                                      |                                                                                                    |                                                                                                    | ♣ Agregar                                                                                                    |
| I certificado de no depende<br><u>Itos //calculadoras trabajo (</u><br>si es docente, también debe<br><b>rmación continua (capaci</b><br><u>Temática o nombre de</u><br><u>capacitación</u>                                                                                                    | encia laboral con<br>g <u>ob.ec/dependen</u><br>erá adjuntar dicho<br><b>tación)</b><br>la Fecha de                                                                                                    | el sector público po<br><u>cias</u><br>o documento a fin d<br>e <b>la capacitación</b>                                                                                            | odrá desargarse en<br>e verificar la institu<br>Institución / per<br>que emite el cer                                                                               | i la página web<br>ición a la cual p<br>isona natural<br>rtificado                                                                                       | contacto                                                                      |                                                                      | Medio de Verifio                                                                                                    | cación                                                                                              | <ul> <li>Agregar</li> <li>Acción</li> </ul>                                                                                                    |
| Il certificado de no depende<br><u>Ittos //calculadoras trabajo (</u><br>ŝi es docente, también debe<br>rmación continua (capaci<br>Temática o nombre de<br>capacitación<br>Capacitacion                                                                                                    | encia laboral con<br>g <u>ob ec/dependen</u><br>erà adjuntar dicho<br><b>tación)</b><br>la Fecha de<br>1 ene. 202                                                                                               | el sector público po<br>cias<br>o documento a fin d<br>e la capacitación<br>4                                                                                                    | odrá desargarse en<br>e verificar la institu<br>Institución / per<br>que emite el cer<br>PNE                                                                        | i la página web<br>ición a la cual p<br>sona natural<br>rtificado                                                                                        | contacto                                                                      |                                                                      | Medio de Ventilo<br>Acuerdo responsa                                                                                                    | cación<br>bilidad actu                                                                              | <ul> <li>Agregar</li> <li>Acción</li> <li>✓ </li> <li>✓ </li> </ul>                                                                                                    |
| I certificado de no depende<br>titos //calculadoras.trabajo.o<br>si es docente, también debe<br>rmación continua (capaci<br>Temática o nombre de<br>capacitación<br>Capacitacion<br>periencia                                                                                                    | encia laboral con<br>g <u>ob.ec/dependen</u><br>erá adjuntar dicho<br><b>tación)</b><br>la Fecha de<br>1 ene. 202                                                                                               | el sector público po<br>ci <u>as</u><br>documento a fin d<br>e <b>la capacitación</b><br>4                                                                                        | odrá desargarse en<br>e verificar la institu<br>Institución / per<br>que emite el cer<br>PNE                                                                        | sona natural                                                                                                    | c<br>pertenece.<br>Contacto<br>PNE                                            |                                                                      | Medio de Verifio<br>Acuerdo responsa                                                                                                    | cación<br>bilidad actu                                                                              | <ul> <li>Agregar</li> <li>Acción</li> <li>✓ 😇</li> <li>Agregar</li> </ul>                                                                                                 |
| I certificado de no depende<br>Itos //calculadoras trabajo.o<br>is es docente, también debe<br><b>rmación continua (capaci</b><br>Temática o nombre de<br>capacitación<br>Capacitacion<br>periencia<br>Institución, empresa o pr                                                                                                    | encia laboral con<br>gob.ec/dependen<br>erà adjuntar dicho<br>tación)<br>la Fecha de<br>1 ene. 202<br>royecto en Ac                                                                                             | el sector público po<br>cias<br>o documento a fin d<br>e la capacitación<br>4<br>tividades <u>Realizad</u>                                                                        | odrá desargarse en<br>e verificar la institu<br>Institución / per<br>que emite el cer<br>PNE                                                                        | I la página web<br>Ición a la cual p<br>Isona natural<br>Itificado                                                                                       | contacto                                                                      |                                                                      | Medio de Verific<br>Acuerdo responsa<br>Medio de <u>Verificació</u>                                                                                                 | cación<br>bilidad actu                                                                              | Agregar     Acción      Acción     Agregar     Acción     Agregar     Acción                                                                                              |
| Il certificado de no depende<br>Ittos //calculadoras trabajo, (<br>Si es docente, también debe<br>rmación continua (capaci<br>Temática o nombre de<br>capacitación<br>Capacitación<br>periencia<br>Institución, empresa o pr<br>el que laboró<br>PNE                                                                                                    | encia laboral con i<br>gob.ec/dependen<br>erà adjuntar dicho<br>tación)<br>la Fecha de<br>1 ene. 202<br>royecto en Ac                                                                                           | el sector público pr<br>cias<br>o documento a fin d<br>e la capacitación<br>4<br>tividades Realizad<br>apacitacion                                                                | odrá desargarse en<br>e verificar la institu<br>Institución / per<br>que emite el cer<br>PNE                                                                        | sona natural trificado                                                                                                    | contacto Contacto Contacto                                                    | Acuero                                                               | Medio de Verifid<br>Acuerdo responsa<br>Medio de Verificació<br>to responsabilidad 4                                                                                | cación<br>bilidad actu<br>ón<br>actualizado                                                         | <ul> <li>★ Agregar</li> <li>Acción</li> <li>✓ 董</li> <li>★ Agregar</li> <li>Acción</li> <li>✓ 董</li> </ul>                                                                |
| I certificado de no depende<br>Itos //calculadoras trabajo, o<br>is es docente, también debe<br><b>rmación continua (capaci</b><br>Temática o nombre de<br>capacitación<br>Capacitacion<br>periencia<br>Institución, empresa o pr<br>el que laboró<br>PNE                                                                                                    | encia laboral con i<br>gob.ec/dependen<br>erà adjuntar dicho<br>tación)<br>la Fecha de<br>1 ene. 202<br>royecto en Ac<br>Ca                                                                                     | el sector público po<br>cias<br>o documento a fin d<br>e la capacitación<br>4<br>tividades Realizad<br>apacitacion                                                                | odrá desargarse en<br>e verificar la institu<br>Institución / per<br>que emite el cer<br>PNE<br>as                                                                  | I la página web<br>Ición a la cual p<br>Isona natural<br>Itilicado                                                                                       | contacto Contacto Contacto                                                    | Acuero                                                               | Medio de Verific<br>Acuerdo responsa<br>Medio de Verificació<br>to responsabilidad a                                                                                | cación<br>bilidad_actu<br>ón<br>actualizado                                                         | <ul> <li>Agregar</li> <li>Acción</li> <li>2</li> <li>2</li> <li>3</li> <li>Agregar</li> <li>Acción</li> <li>Agregar</li> <li>Acción</li> <li>2</li> <li>3</li> </ul>      |
| I certificado de no depende<br>Itos //calculadoras trabajo, (<br>is es docente, también debe<br><b>rmación continua (capaci</b><br><b>Temática o nombre de</b><br><b>capacitación</b><br>Capacitación<br>Capacitacion<br>periencia<br>Institución, empresa o pr<br>el que laboró<br>PNE<br>p. HERRERA VERA DEN<br>entificada en líneas arriba,<br>rgánica para la Optimizac<br>anny, jimenez@ambiente.g | encia laboral con<br>gob.ec/dependen<br>arà adjuntar dicho<br>tación)<br>la Fecha de<br>1 ene. 202<br>royecto en Ac<br>ca<br>royecto en Ac<br>vy S WLADIMI<br>declaro que la in<br>ción y Eficiencia<br>gob.ec. | el sector público pr<br>cias<br>o documento a fin d<br>e la capacitación<br>4<br>tividades Realizad<br>apacitacion<br>R , portador(a) del<br>formación consign<br>de Trámites Adn | odrá desargarse en<br>e verificar la institu<br>Institución / per<br>que emite el cer<br>PNE<br>as<br>documento de ider<br>ada es veraz, auté<br>inistrativos-LODET | sona natural<br>tila página web<br>sición a la cual p<br>sona natural<br>tilificado<br>023987600<br>ntificación No.<br>ntica y corresp<br>TA. Adicionalm | Contacto PNE Contacto IT19130237 por m onde a la realidad, nente acepto recib | is propios dere<br>conforme a la<br>ir notificacion                  | Medio de Verific<br>Acuerdo responsa<br>Medio de Verificació<br>do responsabilidad a<br>echos o en legal repr<br>o dispuesto en el nu<br>es administrativas a       | cación<br>bilidad acti<br>ón<br>actualizado<br>resentación de<br>meral 10, del a<br>al correo elect | Agregar      Acción      Acción      Acción      Agregar      Acción      Acción      Acción      a persona jurídic      frículo 3 de la Le      rónico designado         |
| Il certificado de no depende<br>Itto://calculadoras.trabajo.o<br>is es docente, también debe<br>rmación continua (capaci<br>Temática o nombre de<br>capacitación<br>Capacitación<br>Capacitacion<br>periencia<br>Institución, empresa o pr<br>el que laboró<br>PNE<br>D. HERRERA VERA DEM<br>entificada en líneas arriba,<br>rgánica para la Optimizac<br>anny.jimenez@ambiente.o                       | encia laboral con i<br>gob.ec/dependen<br>erá adjuntar dicho<br>tación)<br>la Fecha de<br>1 ene. 202<br>royecto en Ac<br>ca<br>INYS WLADIMI<br>declaro que la in<br>ción y Eficiencia<br>gob.ec.                | el sector público pr<br>cias<br>o documento a fin d<br>e la capacitación<br>4<br>tividades Realizad<br>apacitacion<br>R, portador(a) del<br>formación consign<br>de Trámites Adn  | drá desargarse en<br>e verificar la institu<br>nstitución / per<br>que emite el cer<br>PNE<br>as<br>documento de idei<br>ada es veraz, auté                         | I la página web<br>ición a la cual p<br>isona natural<br>tificado<br>023987600<br>ntificación No.<br>ntifica y corresp<br>TA. Adicionalm                 | Contacto PNE Contacto Internet a cepto recib Acepto toda la rea               | is propios derre<br>conforme a la<br>ir notificacion<br>sponsbilidad | Medio de Verifica<br>Acuerdo responsa<br>Medio de Verificació<br>to responsabilidad a<br>ecolos o en legal repro<br>o dispuesto en el repro<br>es administrativas a | cación<br>bilidad actu<br>ón<br>actualizado<br>resentación de<br>meral 10, del a<br>al correo elect | Agregar      Acción      Acción      Agregar      Acción      Agregar      Acción      Con      Acción      a persona jurídic      tículo 3 de la Le      ónico designado |

Figura 8: Formulario con la información del proceso de Consultor Individual

Al presionar la opción: "siguiente", el sistema presenta la Solicitud de Calificación del Consultor Individual. (Ver figura: 9)

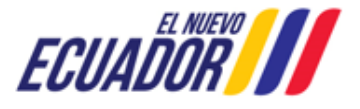

**CONSULTORES AMBIENTALES** 

SITEAA-MTP-802-SCA-2024119-001-v1.0

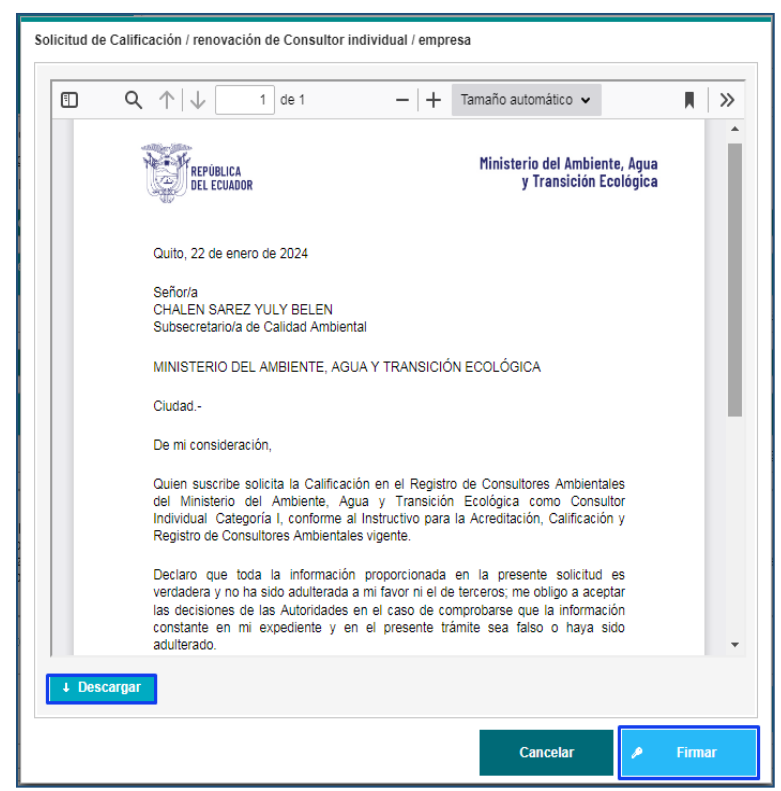

Figura 9: Solicitud de Calificación del Consultor Individual

Al presionar en la opción: "Firmar", el usuario debe proceder con la firma electrónica de la Solicitud de Calificación. Sino se encuentra configurada la firma electrónica para el sistema SUIA, se adjunta enlace de la guía de configuración: http://maetransparente.ambiente.gob.ec/documentacion/MesaAyuda/GUIA\_FIRMA\_ELECTRONICA.pdf

Una vez firmada la Solicitud, el sistema presenta la confirmación de la firma del documento: "La tarea se ha completado satisfactoriamente". (Ver figura: 10).

|                                                                                           | ECUADON                                                                                                    | .a tarea se ha completado satisfactorian<br>Ministerio del Ambiente, Agua<br>y Transición Ecológica | nente.<br>IFIICACIÓN, RENOVAC       | IÓN Y REGISTRC                                                             |  |  |  |  |  |
|-------------------------------------------------------------------------------------------|----------------------------------------------------------------------------------------------------|----------------------------------------------------------------------------------------------------|-------------------------------------|----------------------------------------------------------------------------|--|--|--|--|--|
| BANDEJA DE TAREAS     BOLICITUD                                                           | CALIFICACION, RENOVACION Y REGISTRO     BANDEJA DE TAREAS © SOLICITUD - © PROCESOS CONSULTOR     Bienvenido(a) HERRERA VERA DENNYS WLADIMIR <u>Cerrar sesión</u> |                                                                                                    |                                     |                                                                            |  |  |  |  |  |
| Bandeja de tareas<br>Trámite                                                              | Flujo                                                                                                    | Actividad                                                                                           | Registro                            | ¢                                                                          |  |  |  |  |  |
| MAATE-CRCA-2024-0066-C-CI                                                                 | Calificacion, Renovacion y Registro                                                                                                    | Realizar pago                                                                                       | 22/01/2024 4:36 p. m.               |                                                                            |  |  |  |  |  |
| Todos los derechos reservados - Ministerio del Ambiente, Agua y Transición Ecológica 2023 |                                                                                                    |                                                                                                    |                                     |                                                                            |  |  |  |  |  |
| 👸 ECUADÖR 📶                                                                               |                                                                                                    |                                                                                                    | Calle I<br>Código Postal: 17<br>Tel | 1adrid 1159 y Andalucía<br>0525 / Quito - Ecuador<br>áfono: 593-2 398-7600 |  |  |  |  |  |

Figura 10: Confirmación de la firma de la Solicitud de Calificación del Consultor Individual

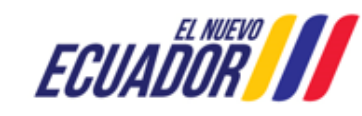

#### **CONSULTORES AMBIENTALES**

SITEAA-MTP-802-SCA-2024119-001-v1.0

## 2.1.1 Pago por Calificación de Consultor Ambiental

Al iniciar el proceso de pago, el usuario debe proceder a generar la orden de pago (Ver figura: 11).

| BANDEJA DE TAREAS                                                                                                    |                                                                                                    |  |  |  |  |  |  |  |
|----------------------------------------------------------------------------------------------------|----------------------------------------------------------------------------------------------------|--|--|--|--|--|--|--|
| Bienvenido(a) HERRERA VERA DENNYS WLADIMIR     Cerrar sesión                                                                                |                                                                                                    |  |  |  |  |  |  |  |
|                                                                                                    |                                                                                                    |  |  |  |  |  |  |  |
| Contexto de la Actividad                                                                                                    | Contexto de la Actividad                                                                                                    |  |  |  |  |  |  |  |
| Consultor HERRERA VERA DEL                                                                                                    | NNYS WLADIMIR                                                                                                    |  |  |  |  |  |  |  |
| Datos de la Actividad<br>Usted deberá cancelar la tasa anual por el<br>corresponda, de conformidad con lo establec<br>ambientales de \$500. | Datos de la Actividad<br>Usted deberá cancelar la tasa anual por el proceso de calificación/renovación y registro de consultores ambientales individuales o empresas consultora ambientales según<br>corresponda, de conformidad con lo establecido en el Acuerdo Ministerial Nro. 083-B. El valor para consultores ambientales individuales es de \$100 y para empresas consultoras<br>ambientales de \$500. |  |  |  |  |  |  |  |
| Valor total por pagar                                                                                                    | 100,00 USD                                                                                                    |  |  |  |  |  |  |  |
| Forma de Pago                                                                                                    | Seleccione                                                                                                    |  |  |  |  |  |  |  |
|                                                                                                    | Seleccione<br>BANCO DEL PACIFICO<br>BanEcuador<br>KUSHKI                                                                                                    |  |  |  |  |  |  |  |
|                                                                                                    | Videotutorial Cancelar                                                                                                    |  |  |  |  |  |  |  |

Figura 11: Pago por el proceso de Calificación del Consultor Individual

Detalle de los campos:

- Valor total por pagar.- El sistema presenta el valor a cancelar por el proceso de Calificación de Consultor Individual.
- Forma de Pago.- El usuario debe seleccionar la entidad bancaria: "BANCO DEL PACIFICO" o "BanEcuador", o el método de pago por "KUSHKI" (Tarjeta de Crédito). Al seleccionar la entidad bancaria el usuario debe generar la orden de pago (Ver Figura: 12).

| A STOLET OF THE STOLET OF THE | PROCESOS CONSULTOR                                                                                                    |
|----------------------------------------------------------------------------------------------------|----------------------------------------------------------------------------------------------------|
| Bienvenido(a) HERRERA VERA DENNYS W                                                                                                    | Certar ses                                                                                                    |
|                                                                                                    |                                                                                                    |
| Contexto de la Actividad                                                                                                    |                                                                                                    |
| Consultor HERRERA VERA DE                                                                                                    | ENNYS WLADIMIR                                                                                                    |
|                                                                                                    |                                                                                                    |
| Usted deberá cancelar la tasa anual por e<br>corresponda, de conformidad con lo estableo<br>ambientales de \$500.                                                                                                    | al proceso de calificación/renovación y registro de consultores ambientales individuales o empresas consultora ambientales segúr<br>cido en el Acuerdo Ministerial Nro. 083-B. El valor para consultores ambientales individuales es de \$100 y para empresas consultoras |
| Valor total por pagar                                                                                                    | 430.00.00                                                                                                    |
|                                                                                                    | 100,00 03D                                                                                                    |
| Forma de Pago                                                                                                    | BANCO DEL PACIFICO                                                                                                    |
| Forma de Pago<br>Descarpar NUT                                                                                                    | BANCO DEL PACIFICO                                                                                                    |

Figura 12: Generar orden de pago

Una vez que el usuario descarga la "Orden de pago", debe acercarse a la entidad bancaria que seleccionó. (Ver Figura: 13).

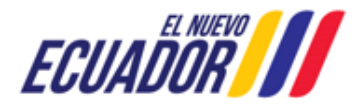

## **CONSULTORES AMBIENTALES**

SITEAA-MTP-802-SCA-2024119-001-v1.0

| REPÚBLICA<br>DEL ECUADOR                                                                                                    | Ministerio del Ambiente, Agua<br>y Transición Ecológica                                                     |
|----------------------------------------------------------------------------------------------------|----------------------------------------------------------------------------------------------------|
| DISTRITO METROPOLITAN                                                                                                    | NO DE QUITO, 24 de enero 2024                                                                               |
| Se generó la siguiente orden de pago por el trámite<br>CI, \$100.0 corresponde a Certificado de Consultor                                                     | e: MAATE-CRCA-2024-0066-C-<br>es.                                                                           |
| Usuario: HERRERA VERA DENNYS WLADIMIR<br>Código Solicitud: MAATE-REC-2024-01478<br>Total a Pagar: S100.0<br>Entidad Bancaria: BANCO DEL PACIFICO              |                                                                                                    |
| ORDEN DE PAGO                                                                                                    | )                                                                                                    |
| Número de Pago: 0000001486<br>Valor de Pago: 100.0                                                                                                    |                                                                                                    |
| Si la solicitud de pago no se cancela hasta la fect<br>automáticamente en el sistema, por lo que para p<br>orden de pago tendrá que ingresar al sistema y pro | na de caducidad se deshabilitará<br>proceder con la habilitación de la<br>poceder a reactivarla nuevamente. |
| Figura 13: Orden de pago                                                                                                    | Consultor individual                                                                                        |

AVISO IMPORTANTE

El pago NUT debe ser cancelado en la entidad bancaria que el usuario seleccionó al generar la "Orden de pago". Para mayor información sobre el proceso de pago, se adjunta enlace de la guía:

http://maetransparente.ambiente.gob.ec/documentacion/ManualesWebMesaAyuda/Manual\_Usuar io\_PAGO\_NUT.pdf

- Únicamente deberá cancelar con la "Orden de Pago". En el caso de realizar un pago directo en el banco sin haber generado la correspondiente Orden de pago, el usuario deberá enviar un correo a <u>mesadeayuda@ambiente.gob.ec</u> solicitando la desactivación de la opción de pago NUT, indicando su número de trámite y número de referencia de pago.
- Si la Orden de pago no se cancela hasta la fecha de caducidad (validez de la Orden de Pago 72 horas) se inhabilitará automáticamente en el sistema. Para proceder con la habitación de la orden de pago, el usuario tendrá que ingresar al sistema y proceder a reactivarla nuevamente.
- Una vez que el usuario pague con la orden de pago en la entidad bancaria que seleccionó, le llegará la factura electrónica a su correo electrónico en un tiempo aproximado de 24 a 48 horas laborables, la cual deberá cargar en el sistema (no debe subir el comprobante de pago, solo la factura).

Posterior al pago realizado por el operador con la orden de pago NUT el sistema solicita se adjunte el documento de la factura (Tamaño máximo 5 Mb). (Ver figura: 14).

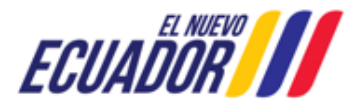

**CONSULTORES AMBIENTALES** 

SITEAA-MTP-802-SCA-2024119-001-v1.0

| ANDEJA DE TAREAS                                                    | SOLICITUD ▼ #PROCESOS CONSULTOR                                                                                                    |
|---------------------------------------------------------------------|----------------------------------------------------------------------------------------------------|
| Bienvenido(a) HERRE                                                 | RA VERA DENNYS WLADIMIR <u>Cerrar</u>                                                                                                    |
|                                                                     |                                                                                                    |
| Contexto de la Activi                                               | lad                                                                                                    |
| Actividad                                                           | Realizar pago                                                                                                    |
| Consultor                                                           | HERRERA VERA DENNYS WLADIMIR                                                                                                    |
|                                                                     |                                                                                                    |
| Factura                                                             | + Agregar                                                                                                    |
| Factura<br>Adjuntar la Factura<br>máximo de 5MB.                    | Agregar por pago de tasa anual por el proceso de calificación / renovación y registro, el documento debe estar en formato .pdf, se sugiere que le archivo tenga un                                 |
| Factura<br>Adjuntar la Factura<br>máximo de 5MB.                    | por pago de tasa anual por el proceso de calificación / renovación y registro, el documento debe estar en formato .pdf, se sugiere que le archivo tenga un Documento Acciones                      |
| Factura<br>Adjuntar la Factura<br>máximo de 5MB.<br>No se encontrar | por pago de tasa anual por el proceso de calificación / renovación y registro, el documento debe estar en formato .pdf, se sugiere que le archivo tenga un <u>Documento Acciones</u> on registros. |

Figura 14: Adjuntar factura por el Consultor Individual

#### 2.1.2 Proceso de Calificación de Consultor Ambiental Individual Observado

Si el proceso de Calificación es "Observado", la Autoridad Ambiental del Ministerio del Ambiente, Agua y Transición Ecológica -MAATE, remitirá el oficio de observaciones para que el usuario corrija. La notificación del oficio e informe de observaciones también se enviará al correo electrónico registrado por el usuario, sin embargo, únicamente debe responder a las observaciones mediante el sistema SUIA, NUNCA debe enviar la respuesta a observaciones a través del correo electrónico (Ver Figura: 15).

| Bienvenido(a) HERRERA VERA DENNY | /S WLADIMIR                         |                                     |                      | Cerrar ses |
|----------------------------------|-------------------------------------|-------------------------------------|----------------------|------------|
| andeja de tareas                 |                                     |                                     |                      |            |
| Trámite                          | Flujo                               | Actividad                           | Registro             | ¢          |
|                                  |                                     |                                     |                      |            |
| MAATE-CRCA-2024-0066-C-CI        | Calificacion, Renovacion y Registro | Subsanar observaciones y adjuntar d | 24/01/2024 4:23 p.m. |            |
|                                  |                                     |                                     |                      |            |
|                                  |                                     |                                     |                      |            |

Figura 15: Tarea para subsanar las observaciones

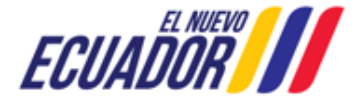

#### **CONSULTORES AMBIENTALES**

SITEAA-MTP-802-SCA-2024119-001-v1.0

Al iniciar la tarea por parte del usuario, el sistema le presenta la siguiente pantalla. (Ver Figura: 16).

| BANDEJA DE TAREAS      SOLICITUD      ✓      PROCESOS CONSULTOR                                                                                                    |               |
|----------------------------------------------------------------------------------------------------|---------------|
| Bienvenido(a) HERRERA VERA DENNYS WLADIMIR     Cerrar                                                                                                    | <u>sesión</u> |
| Solicitud de prórroga                                                                                                    |               |
| Estimado HERRERA VERA DENNYS WLADIMIR, en cumplimiento a lo establecido en el literal d) del Art. 6 del Acuerdo Ministerial Nro. 137 usted tiene hasta el día 07 de febrero d<br>2024 para subsanar las observaciones emitidas, sin embargo, de requeririo, puede solicitar una prórroga de 5 días término adicionales<br>(¿Desea Solicitar Prórroga?<br>Si No<br>Motivo de solicitud de prórroga | le            |
| Acepte                                                                                                    | ar            |
| Todos los derechos reservados - Ministerio del Ambiente, Agua y Transición Ecológica 2023                                                                                                    |               |

Figura 16: Solicitud o no de prórroga

Detalle de opciones:

- ¿Desea Solicitar Prórroga?.- El sistema presenta al usuario la selección para solicitar o no prórroga.
  - SI necesita prórroga.- El sistema suma 5 días más a los 10 días que tiene el usuario para subsanar las observaciones.
    - Motivo de solicitud de prórroga.- El usuario debe ingresar el motivo por el cual está solicitando la prórroga.

Al presionar la opción: "Aceptar" el sistema presenta la Solicitud de Prórroga para que se proceda con la firma electrónica (Ver Figura: 17). Sino se encuentra configurada la firma electrónica para el sistema SUIA, se adjunta enlace de la guía de configuración: http://maetransparente.ambiente.gob.ec/documentacion/MesaAyuda/GUIA\_FIRMA\_ELECTRONICA.pdf

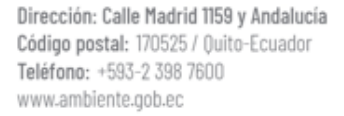

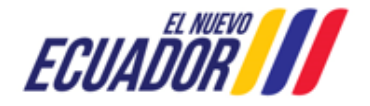

## **CONSULTORES AMBIENTALES**

SITEAA-MTP-802-SCA-2024119-001-v1.0

|          | Q ↑ ↓ 1 de 1 - + Tamaño automático •                                                                                                    | > |
|----------|----------------------------------------------------------------------------------------------------|---|
|          | Oficio Nro. MAATE-DRA-SUIA-2024-0334-E                                                                                                    |   |
|          | Quito, 24 de enero de 2024                                                                                                    |   |
|          | ASUNTO: SOLICITUD DE PRÓRROGA.                                                                                                    |   |
|          | PAOLA MARGARITA SANTILLAN IBARRA<br>Directoría de Regularización Ambiental<br>MINISTERIO DEL AMBIENTE, AGUA Y TRANSICIÓN ECOLÓGICA<br>En su despacho                                                                                                    |   |
|          | De mi consideración:                                                                                                    |   |
|          | De conformidad con lo establecido en el literal d) del Art. 6 del Acuerdo Ministerial<br>Nro. 137 de 23 de diciembre de 2022, publicado en el Registro Oficial Suplemento<br>Nro. 240 de 30 de enero de 2023, solicito se me conceda una prórroga de 5 días<br>término adicionales al término inicial establecido para responder a las<br>observaciones emitidas por la Dirección de Regularización Ambiental en el proceso<br>de Calificación como Consultor Ambiental Individual de HERRERA VERA<br>DENNYS WLADIMIR, por motivo de Prorroga de 5 días adicionales. |   |
|          | Con sentimientos de distinguida consideración.                                                                                                    |   |
|          | Atentamente,                                                                                                    |   |
| ↓ Descar | gar                                                                                                    | 1 |
| ↓ Descar | gar                                                                                                    |   |

Figura 17: Solicitud de prórroga

o NO necesita prórroga.- El sistema contabiliza únicamente los 10 días para subsanar de observaciones.

Una vez que el usuario solicita la prórroga, el sistema envía el proceso a la bandeja de tareas del "Director de Regularización Ambiental" para firmar la respuesta de la solicitud de prórroga. Posterior el usuario debe subsanar las observaciones que el Ministerio del Ambiente, Agua y Transición Ecológica – MAATE emitió. Para ello podrá modificar la información cargada previamente en el sistema, o adjuntar nuevos respaldos (Ver Figura: 18).

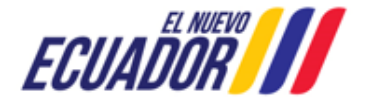

**CONSULTORES AMBIENTALES** 

SITEAA-MTP-802-SCA-2024119-001-v1.0

| Tipo                                                                                                    | de Solicitud:*                                                                                                    | Calificación                                                                                                    |                                                                                                    |                                                                                                    | •                                                                                                    |                                                               |                                                                                                    |                                                                                                    |                  | ?                                                                                                    |
|----------------------------------------------------------------------------------------------------|----------------------------------------------------------------------------------------------------|----------------------------------------------------------------------------------------------------|----------------------------------------------------------------------------------------------------|----------------------------------------------------------------------------------------------------|----------------------------------------------------------------------------------------------------|---------------------------------------------------------------|----------------------------------------------------------------------------------------------------|----------------------------------------------------------------------------------------------------|------------------|----------------------------------------------------------------------------------------------------|
| Tipo d                                                                                                    | de Categoría:*                                                                                                    | Categoría I                                                                                                    |                                                                                                    |                                                                                                    | •                                                                                                    |                                                               |                                                                                                    |                                                                                                    |                  |                                                                                                    |
| iformación Personal y acadén                                                                                                    | mica                                                                                                    |                                                                                                    |                                                                                                    |                                                                                                    |                                                                                                    |                                                               |                                                                                                    |                                                                                                    |                  |                                                                                                    |
| Cédula d                                                                                                    | de Identidad:*                                                                                                    | 1719130237                                                                                                    |                                                                                                    |                                                                                                    |                                                                                                    |                                                               |                                                                                                    | Validar                                                                                                    |                  |                                                                                                    |
| Nombre                                                                                                    | s y Apellidos:                                                                                                    | HERRERAVER                                                                                                    | A DENNYS WL                                                                                                    | ADIMIR                                                                                                    |                                                                                                    |                                                               |                                                                                                    |                                                                                                    |                  |                                                                                                    |
| Fecha de N                                                                                                    | Nacimiento:                                                                                                    | 31/05/1995                                                                                                    |                                                                                                    |                                                                                                    |                                                                                                    | Teléfon                                                       | o:* 25467954                                                                                                    | 46                                                                                                    |                  |                                                                                                    |
| Correo El                                                                                                    | léctronico:*                                                                                                    | nadia_brit86@hotr                                                                                                    | nail.com                                                                                                    |                                                                                                    |                                                                                                    | Provinci                                                      | a:* PICHINC                                                                                                    | HA                                                                                                    |                  |                                                                                                    |
|                                                                                                    | Ciudad:*                                                                                                    | Quito                                                                                                    |                                                                                                    |                                                                                                    |                                                                                                    |                                                               |                                                                                                    |                                                                                                    |                  |                                                                                                    |
|                                                                                                    | Dirección:*                                                                                                    | madrid y Andalu                                                                                                    | cia                                                                                                    |                                                                                                    |                                                                                                    |                                                               |                                                                                                    |                                                                                                    |                  |                                                                                                    |
| Número Registro                                                                                                    | SENESCYT:*                                                                                                    | 1079-2020-2227                                                                                                    | /432                                                                                                    |                                                                                                    |                                                                                                    |                                                               |                                                                                                    |                                                                                                    |                  |                                                                                                    |
| Título                                                                                                    | Profesional:*                                                                                                    | INGENIERO EN                                                                                                    | N GESTION AM                                                                                                    | BIENTAL                                                                                                    |                                                                                                    |                                                               |                                                                                                    |                                                                                                    |                  |                                                                                                    |
| Certificado de no tener<br>laboral en el Se                                                                                                    | dependencia                                                                                                    | Admite .pdf .rar                                                                                                    | .zip de 20Mb                                                                                                    |                                                                                                    |                                                                                                    |                                                               |                                                                                                    |                                                                                                    |                  |                                                                                                    |
|                                                                                                    |                                                                                                    | + Seleccion                                                                                                    | ar                                                                                                    |                                                                                                    |                                                                                                    |                                                               |                                                                                                    |                                                                                                    |                  |                                                                                                    |
|                                                                                                    |                                                                                                    |                                                                                                    |                                                                                                    |                                                                                                    |                                                                                                    |                                                               |                                                                                                    |                                                                                                    |                  |                                                                                                    |
|                                                                                                    |                                                                                                    | Acuerdo_respon                                                                                                    | nsabilidad_actua                                                                                                    | alizado.pdf                                                                                                    |                                                                                                    |                                                               |                                                                                                    |                                                                                                    |                  |                                                                                                    |
| macion continua (canacitad                                                                                                    |                                                                                                    |                                                                                                    |                                                                                                    |                                                                                                    |                                                                                                    |                                                               |                                                                                                    |                                                                                                    |                  |                                                                                                    |
| Temática o nombre de la                                                                                                    | ción)<br>Fecha de                                                                                                    | la canacitación                                                                                                    | Institución / p                                                                                                    | ersona natural                                                                                                    | Contacto                                                                                                    |                                                               | Medio                                                                                                    | de Verificación                                                                                                    | •                | Agrega                                                                                                    |
| Temática o nombre de la<br>capacitación                                                                                                    | Fecha de                                                                                                    | la capacitación                                                                                                    | Institución / p<br>que emite el c<br>PNE                                                                                                    | ersona natural<br>:ertificado                                                                                                    | Contacto                                                                                                    |                                                               | Medio<br>Acuerdo                                                                                                    | de Verificación<br>responsabilidad ad                                                                                                    | +                | Agrega                                                                                                    |
| Temática o nombre de la<br>capacitación<br>Capacitacion                                                                                                    | ción)<br>Fecha de<br>1 ene. 2024                                                                                                    | : la capacitación<br>4                                                                                                    | Institución / p<br>que emite el c<br>PNE                                                                                                    | ersona natural<br>:ertificado                                                                                                    | Contacto<br>PNE                                                                                                    |                                                               | Medio<br>Acuerdo                                                                                                    | de Verificación<br>responsabilidad ad                                                                                                    | +<br><u>:tu</u>  | Agrega                                                                                                    |
| Temática o nombre de la<br>capacitación<br>Capacitacion<br>eriencia                                                                                                    | ción)<br>Fecha de<br>1 ene. 2024                                                                                                    | e la capacitación<br>4                                                                                                    | Institución / p<br>que emite el c<br>PNE                                                                                                    | ersona natural<br>certificado                                                                                                    | Contacto<br>PNE                                                                                                    |                                                               | Acuerdo                                                                                                    | de Verificación<br>responsabilidad ac                                                                                                    | +<br>: <u>tu</u> | Agrega                                                                                                    |
| Temática o nombre de la<br>capacitación<br>Capacitacion<br>eriencia<br>Institución, empresa o proy<br>el que laboró                                                                                                    | recto en Act                                                                                                    | la capacitación<br>4<br>tividades Realizada                                                                                                    | Institución / p<br>que emite el c<br>PNE<br>s                                                                                                    | ersona natural<br>certificado                                                                                                    | Contacto<br>PNE<br>Contacto                                                                                                    |                                                               | Medio<br>Acuerdo<br>Medio de V                                                                                                    | de Verificación<br>responsabilidad ac<br>/erificación                                                                                             |                  | Agrega                                                                                                    |
| Temática o nombre de la<br>capacitación<br>Capacitación<br>entencia<br>Institución, empresa o proy<br>el que laboró<br>PNE<br>,<br>, HERRERA VERA DENN<br>antificada en líneas arriba, de                                                                                                    | recto en Act<br>Caro gue la in                                                                                                    | la capacitación<br>4<br>tividades Realizada<br>pacitacion<br>R , portador(a) del                                                                                                    | Institución / p<br>que emite el c<br>PNE<br>s<br>documento de indexense dada es veraz, au                                                                        | ersona natural<br>ertificado<br>023987600<br>dentificación No                                                                                                    | Contacto PNE Contacto                                                                                                    | mis propios                                                   | Medio<br>Acuerdo<br>Medio de V<br>uerdo respons:<br>derechos o en<br>e a lo dispuesto                                                                                                    | de Verificación<br>responsabilidad ar<br>/erificación<br>abilidad actualizad<br>legal representació<br>en el numeral 10                           | +                | Agrega<br>Acción<br>Acción<br>Agrega<br>Acción                                                                                                    |
| Temática o nombre de la<br>capacitación<br>Capacitación<br>ertencia<br>Institución, empresa o proy<br>el que laboró<br>PNE<br>, HERRERA VERA DENN<br>entificada en líneas arriba, de<br>rgánica para la Optimizació<br>inny, jimenez@ambiente.gol                                                                                                    | recto en Act<br>recto en Act<br>Yes WLADIMI<br>ectaro que la in<br>b.ec.                                                                                                    | la capacitación<br>4<br>tividades Realizada<br>pacitacion<br>R, portador(a) del<br>Trámites Adm<br>ponsabilidad                                                                                         | Institución / p<br>que emite el c<br>PNE<br>s<br>documento de in<br>ada es veraz, au<br>inistrativos-LOC                                                         | ersona natural<br>ertificado<br>023987600<br>dentificación No<br>dentificación No<br>ETA. Adicional                                                                                                    | Contacto PNE Contacto .1719130237 por ponde a la realidamente acepto rec Acepto toda la re                                                                                                    | mis propios<br>ad, conform<br>ibir notifica                   | Medio     Acuerdo     Acuerdo     Medio de      uerdo respons:     derechos o en e a lo dispuesto ciones adminis ad                                                                                                    | de Verificación<br>responsabilidad ar<br>/erificación<br>abilidad actualizad<br>legal representació<br>legal representació<br>trativas al correo  | itte             | Agrega<br>Acción<br>Agrega<br>Acción<br>Agrega<br>Acción                                                                                                    |
| Temática o nombre de la<br>capacitación<br>Capacitación<br>veriencia<br>Institución, empresa o proy<br>el que taboró<br>PNE<br>>, HERRERA VERA DENN<br>entificada en líneas arriba, de<br>rgânica para la Optimizació<br>nnny,jimenez@ambiente.gol<br>e leído, entiendo y acepto la e                                                                                 | recto en Act<br>recto en Act<br>YS WLADIMI<br>ectaro que la in<br>b.ec.                                                                                                    | la capacitación<br>4<br>tividades Realizada<br>pacitacion<br>R, portador(a) del<br>Trámites Adm<br>ponsabilidad                                                                                         | Institución / p<br>que emite el c<br>PNE<br>s<br>documento de in<br>ada es veraz, au<br>inistrativos-LOC                                                         | ersona natural<br>ertificado<br>023987600<br>dentificación No<br>téntica y corres<br>ETA. Adicional                                                                                                    | Contacto PNE Contacto .1719130237 por ponde a la realidamente acepto rec Acepto toda la re (total: 1)                                                                                                    | mis propios<br>ad, conform<br>ibir notifica                   | Medio     Acuerdo     Acuerdo     Medio de       uerdo responsi      derechos o en e a lo dispuesto ciones adminis  ad                                                                                                    | de Verificación<br>responsabilidad ar<br>/erificación<br>abilidad actualizad<br>legal representació<br>en el numeral 10<br>trativas al correo     | +                | Agrega<br>Acción<br>Agrega<br>Acción<br>Agrega<br>Acción<br>Contrologia<br>Acción<br>Acción<br>Acción<br>Acción<br>Acción<br>Acción<br>Acción<br>Acción<br>Agrega<br>Acción<br>Agrega<br>Acción<br>Agrega<br>Acción<br>Agrega<br>Acción<br>Agrega<br>Acción<br>Agrega<br>Acción<br>Acción<br>Acci |
| Temática o nombre de la capacitación<br>Capacitación<br>veriencia<br>Institución, empresa o proy<br>el que laboró<br>PNE<br>, HERRERA VERA DENN<br>entificada en líneas arriba, de<br>rgânica para la Optimizació<br>inny, jimenez@ambiente.gol<br>e leído, entiendo y acepto la d                                                                                    | recto en Act<br>recto en Act<br>resto en Act<br>resto en Act<br>resto en Act<br>ca<br>resto en Act<br>ca<br>resto en Acto<br>ca<br>resto en Acto<br>ca<br>resto | la capacitación<br>4<br>tividades Realizada<br>pacitacion<br>R , portador(a) del<br>formación consigna<br>de Trámites Adm<br>ponsabilidad                                                               | Institución / p<br>que emite el c<br>PNE<br>s<br>documento de la<br>ada es veraz, au<br>inistrativos-LOO                                                         | ersona natural<br>ertificado<br>023987600<br>dentificación No<br>téntica y corres<br>ETA. Adicional                                                                                                    | Contacto PNE Contacto Contacto | mis propios<br>d, conform<br>libir notifica<br>rsponsabilid   | Medio     Acuerdo     Acuerdo     Medio de \     uerdo respons     derechos o en e a lo dispuesto     ad                                                                                                    | de Verificación<br>responsabilidad ac<br>Verificación<br>abilidad actualizad<br>en el numeral 10,<br>trativas al correo                           | iti i            | Agrega<br>Acción<br>Agrega<br>Acción<br>* *<br>*<br>*<br>*<br>*<br>*<br>*<br>*<br>*<br>*<br>*<br>*<br>*<br>*<br>*<br>*<br>*<br>*                                                                                                    |
| Temática o nombre de la capacitación<br>Capacitación<br>Xeriencia<br>Institución, empresa o proy<br>el que faboró<br>PNE<br>>, HERRERA VERA DENN<br>entificada en líneas arriba, de<br>rgânica para la Optimizació<br>unny, jimenez@ambiente.gol<br>el leido, entiendo y acepto la o                                                                                  | Ción)                                                                                                    | la capacitación<br>4<br>tividades Realizada<br>pacitacion<br>R, portador(a) del<br>trámites Adm<br>ponsabilidad                                                                                         | Institución / p<br>que emite el c<br>PNE<br>s<br>documento de in<br>ada es veraz, au<br>inistrativos-LOC                                                         | ersona natural<br>ertificado<br>023987600<br>dentificación No<br>téntica y corres<br>DETA. Adicional                                                                                                    | Contacto PNE Contacto Contacto T19130237 por por ponde a la realidamente acepto rec Acepto toda la re (total: 1)                                                                                                    | mis propios<br>ad, conforma<br>ibir notifica                  | Medio de       Medio de       Medio de       Medio de       derechos o en e a lo dispuesto ciones adminis      ad                                                                                                    | de Verificación<br>responsabilidad ar<br>/erificación<br>abilidad actualizad<br>legal representació<br>en el numeral 10,<br>trativas al correo    | n.               | Agrega<br>Acción<br>Agrega<br>Acción<br>Agrega<br>Acción<br>Sona juríc<br>Io 3 de la<br>o designa                                                                                                    |
| Temática o nombre de la capacitación<br>Capacitación<br>exeriencia<br>Institución, empresa o proy<br>el que taboró<br>PNE<br>), <b>HERRERA VERA DENN</b><br>entificada en líneas amba, de<br>gránica para la Optimización<br>nny, jimenez@ambiente.gol<br>e leído, entiendo y acepto la o<br>Observación del 24/01/2<br>Campo obser                                   |                                                                                                    | la capacitación<br>4<br>tividades Realizada<br>pacitacion<br>R , portador(a) del<br>formación consigna<br>de Trámites Adm<br>ponsabilidad<br>trío JOZA HOLGU                                            | Institución / p<br>que emite el c<br>PNE<br>s<br>documento de la<br>ada es veraz, au<br>inistrativos-LOO<br>UIN SHEYLA RO                                        | ersona natural<br>ertificado<br>023987600<br>dentificación No<br>téntica y corres<br>ETA. Adicional                                                                                                    | Contacto PNE Contacto International Contacto Contacto Contact Contact Conta | mis propios<br>mis propios<br>ibir notifica<br>isponsabilid   | Medio       Acuerdo       Acuerdo       Medio de \       uerdo     respons:       derechos o en e a lo dispuesto ciones adminis       ad                                                                                                    | de Verificación<br>responsabilidad ac<br>Verificación<br>abilidad actualizad<br>en el numeral 10,<br>trativas al correo                           | n.               | Agrega<br>Acción<br>Agrega<br>Acción<br>Agrega<br>Acción<br>Agrega<br>Acción<br>Agrega<br>Acción<br>Agrega<br>Acción                                                                                                    |
| Temática o nombre de la capacitación Capacitación Capacitación Pinte , HERRERA VERA DENN entificada en líneas arriba, de rgánica para la Optimizació nnny, jimenez@ambiente.gol Observación del 24/01/2 Campo obser Observaciones                                                                                                    | Fecha de 1 ene. 202 recto en Activitation Activitation de la internet de la internet de la internet de la internet de la que la internet de la que la que la que la que la que la internet de la que la que la que la que la internet de la que la que la que la internet de la que la que la                                                                                                    | la capacitación<br>4<br>tividades Realizada<br>pacitacion<br>R, portador(a) de<br>Trámites Adm<br>ponsabilidad<br>ponsabilidad                                                                          | Institución / p<br>que emite el c<br>PNE<br>s<br>documento de la<br>ada es veraz, au<br>inistrativos-LOC<br>UIN SHEYLA RC                                        | ersona natural<br>ertificado<br>023987600<br>dentificación No<br>dentificación No<br>izerta. Adicional<br>izerta. Adicional<br>Deservaciones<br>Dobservaciones                                                                                                    | Contacto PNE Contacto Contacto | mis propios<br>ad, conforma<br>ibir notifica<br>rsponsabilid  | Medio       Acuerdo       Medio de V       uerdo       responsi       derechos o en<br>e a lo dispuesto<br>ciones adminis       ad   Fecha 24/01 regida? No                                                                                                    | de Verificación<br>responsabilidad ar<br>/erificación<br>abilidad actualizad<br>legal representació<br>en el numeral 10,<br>trativas al correo    | n.               | Agrega<br>Acción<br>Agrega<br>Acción<br>Agrega<br>Acción<br>Agrega<br>Acción<br>Agrega<br>Acción                                                                                                    |
| Temática o nombre de la capacitación Capacitación Ensitución, empresa o proy el que laboró PNE , HERRERA VERA DENN mificad en líneas arriba, de rgânica para la Optimizació inny jimenez@ambiente.gol  Observación del 24/01/2  Campo obser Observaciones El documento ingresa                                                                                        | reción)                                                                                                    | la capacitación<br>4<br>tividades Realizada<br>pacitacion<br>R, portador(a) del<br>trómación consign<br>de Trámites Adm<br>ponsabilidad<br>ponsabilidad<br>cado de no tener del<br>nde al Certificado o | Institución / p<br>que emite el c<br>PNE<br>s<br>documento de la<br>da es veraz, au<br>inistrativos-LOC<br>UIN SHEYLA RC<br>upendencia labo                      | ersona natural<br>ertificado<br>023987600<br>dentificación No<br>titéntica y corres<br>ETA. Adicional                                                                                                    | Contacto PNE Contacto Contacto | mis propios<br>adi, conforma<br>ibir notifica<br>isponsabilid | Medio       Acuerdo       Medio de \       uerdo       responsi       derechos o en<br>a lo dispuesto<br>ciones adminis                                                                                                    | de Verificación responsabilidad ar /erificación abilidad actualizad en el numeral 10 trativas al correo //2024, 9:11:24 p. r                      | n.               | Agrega<br>Acción<br>Agrega<br>Acción<br>Agrega<br>Acción<br>Solution<br>Agrega<br>Acción<br>Agrega<br>Acción<br>Agrega<br>Acción                                                                                                    |
| Temálica o nombre de la capacitación<br>Capacitación<br>Seriencia<br>Institución, empresa o proy<br>el que laboró<br>PNE<br>, HERRERA VERA DENN<br>entificada en líneas arriba, de<br>rgânica para la Optimizació<br>anny, jimenez@ambiente.gol<br>e leído, entiendo y acepto la d<br>Observación del 24/01/2<br>Campo obser<br>Observaciones<br>El documento ingresa | recto en Ac<br>recto en Ac<br>recto en Ac<br>recto en Ac<br>Ca<br>ry S WLADIMI<br>reclaro que la in<br>in y Eficiencia<br>ib.ec.<br>cláusula de res<br>2024<br>Usua<br>vado Certifi<br>do no correspo                                                                                                    | la capacitación<br>4<br>itividades Realizada<br>pacitacion<br>R , portador(a) del<br>formación consigna<br>de Trámites Adm<br>ponsabilidad<br>inde al Certificado c<br>inde al Certificado c            | Institución / p<br>que emite el c<br>PNE<br>s<br>documento de la<br>ada es veraz, al<br>inistrativos-LOC<br>UIN SHEYLA RC<br>ependencia labo<br>de no tener depe | ersona natural<br>ertificado<br>023987600<br>dentificación No<br>tléntica y corres<br>Diservaciones<br>Diservaciones<br>Diservaciones                                                                                                    | Contacto PNE Contacto Contacto Contact Contact C | mis propios<br>ad, conform<br>libir notifica<br>sponsabilid   | Medio de       Medio de       M | de Verificación responsabilidad ac responsabilidad ac verificación abilidad actualizad en el numeral 10, trativas al correo //2024, 9:11:24 p. r  | n.               | Agrega<br>Acción<br>Agrega<br>Acción<br>Agrega<br>Acción<br>Agrega<br>Acción<br>Agrega<br>Acción                                                                                                    |
| Temálica o nombre de la capacitación<br>Capacitación<br>Seriencia<br>Institución, empresa o proy<br>el que laboró<br>PNE<br>, HERRERA VERA DENN<br>entificada en líneas arriba, de<br>rgánica para la Optimizació<br>anny.jimenez@ambiente.gol<br>e leído, entiendo y acepto la d<br>Observación del 24/01/2<br>Campo obser<br>Observaciones<br>El documento ingresa  | reción)                                                                                                    | la capacitación<br>4<br>tividades Realizada<br>pacitacion<br>R, portador(a) de<br>Trámites Adm<br>ponsabilidad<br>ponsabilidad<br>goosabilidad<br>inde al Certificado o                                 | Institución / p<br>que emite el c<br>PNE<br>s<br>documento de la<br>ada es veraz, au<br>inistrativos-LOC<br>UIN SHEYLA RC<br>ul sheryLA RC<br>de no tener depe   | ersona natural<br>ertificado<br>023987600<br>dentificación No<br>dentificación vores<br>téntica y corres<br>De antificación al<br>ertente de antificación al<br>control de antificación de antificación<br>dentificación No<br>dentificación No | Contacto PNE Contacto PNE Contacto Contacto Contact Contact Conta | mis propios<br>ad, conforma<br>ibir notifica<br>isponsabilid  | Medio       Acuerdo       Medio de \       uerdo     responsi       derechos o en<br>e a lo dispuesto<br>ciones adminis       ad                                                                                                    | de Verificación responsabilidad ar /erificación abilidad actualizad legal representació ren el numeral 10 trativas al correo //2024, 9:11-24 p. r | n.               | Agrega<br>Acción<br>Agrega<br>Acción<br>Agrega<br>Acción<br>Agrega<br>Acción<br>Agrega<br>Acción                                                                                                    |

Figura 18: Formulario con observaciones

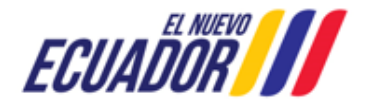

#### **CONSULTORES AMBIENTALES**

Una vez que el usuario haya subsanado cada una de las observaciones, debe guardar la información a través de la opción: "Guardar", y presionar la opición "Siguiente"; el sistema nuevamente presenta la Solicitud de Calificación del Consultor Individual. (Ver figura: 19).

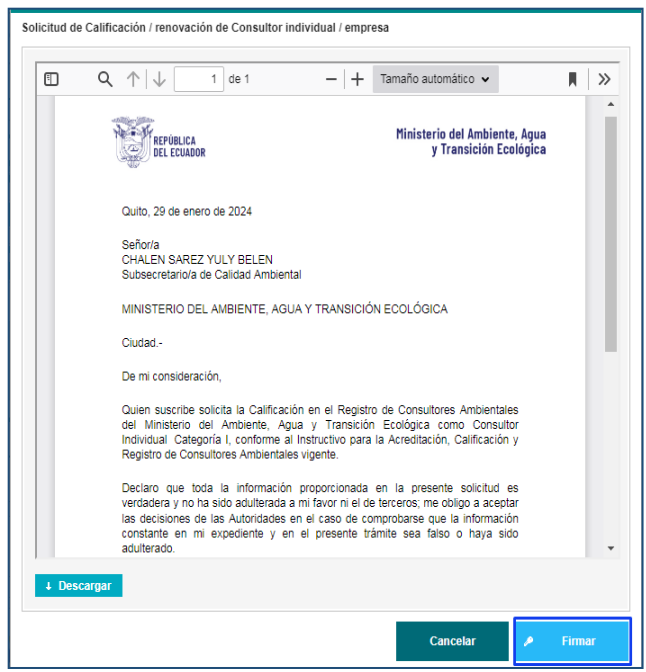

Figura 19: Solicitud de Calificación del Consultor Individual

Al presionar en la opción: "Firmar", el usuario debe proceder con la firma electrónica de la Solicitud de Calificación. Sino se encuentra configurada la firma electrónica para el sistema SUIA, se adjunta enlace de la guía de configuración: http://maetransparente.ambiente.gob.ec/documentacion/MesaAyuda/GUIA FIRMA ELECTRONICA.pdf

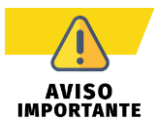

En el proceso de Calificación de Consultores Ambientales, solo se permite un único ciclo de observación, al segundo ciclo de observaciones el trámite se archiva.

Una vez firmada la Solicitud, el sistema presenta la confirmación de la firma del documento: "La tarea se ha completado satisfactoriamente". (Ver figura: 20).

|                                                              | •                  | La tarea se ha completado satisfa              | actoriamente.        |                 |  |  |  |
|--------------------------------------------------------------|--------------------|------------------------------------------------|----------------------|-----------------|--|--|--|
|                                                              | 🤴 ECUAL            | Hinisterio del Ambien<br>Y Transición Ecológic | ite, Agua<br>a       |                 |  |  |  |
|                                                              |                    |                                                | CALIFICACIÓN, RENOVA | ción y registro |  |  |  |
| 🕸 BANDEJA DE TAREAS 🔹 SOLICITUD 👻                            | PROCESOS CONSULTOR |                                                |                      |                 |  |  |  |
| Bienvenido(a) HERRERA VERA DENNYS WLADIMIR     Qerrar sesión |                    |                                                |                      |                 |  |  |  |
| Bandeja de tareas                                            |                    |                                                |                      |                 |  |  |  |
| Trámite                                                      | Flujo              | Actividad                                      | Registro             | ф               |  |  |  |

Figura 20: Confirmación de la firma de la Solicitud de Calificación del Consultor Individual

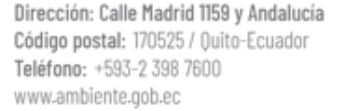

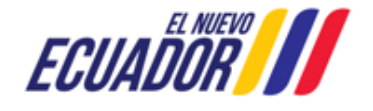

#### CONSULTORES AMBIENTALES

SITEAA-MTP-802-SCA-2024119-001-v1.0

## 2.1.3 Proceso de Calificación de Consultor Ambiental Individual Aprobado

Si el proceso de Calificación es "**Aprobado**", la Autoridad Ambiental del Ministerio del Ambiente, Agua y Transición Ecológica – MAATE, remitirá el Oficio y el Certificado de Calificación. El usuario recibirá la notificación por correo electrónico (**Ver Figura:** 21).

| Para: Usted                                                                                                    | Lun 29/1/2024 16:45                                             |
|----------------------------------------------------------------------------------------------------|-----------------------------------------------------------------|
| Certificados MAATE-CRCA-2 🗸<br>201 KB                                                                                                    |                                                                 |
| Estimado/a HERRERA VERA DENNYS WLADIMIR<br>Por medio del presente, se comunica que se ha emitido su certificado de ca<br>ambiental y se ha procedido a su registro en el Sistema Único de Informaci<br>adjunta el oficio de respuesta y certificado correspondiente, para su conoci | lificación como consultor<br>ión Ambiental – SUIA. Se<br>miento |
| Particular que se informa para los fines pertinentes.                                                                                                    | mento.                                                          |
| Saludos Cordiales<br>MINISTERIO DEL AMBIENTE, AGUA Y TRANSICIÓN ECOLÓGICA<br>Este correo fue enviado automáticamente usted no debe responder.<br>Cualquier inquietud puede canalizarla a través de la línea telefónica 02398                                                        | 37600 ext. 1217.                                                |

Figura 21: Notificación por correo de la emisión del Certificado de Calificación

Para acceder a la descargar del Oficio y el Certificado de Calificación, el usuario debe presionar el menú: "PROCESOS CONSULTOR", luego en la opción: "Documentos". (Ver Figura: 22).

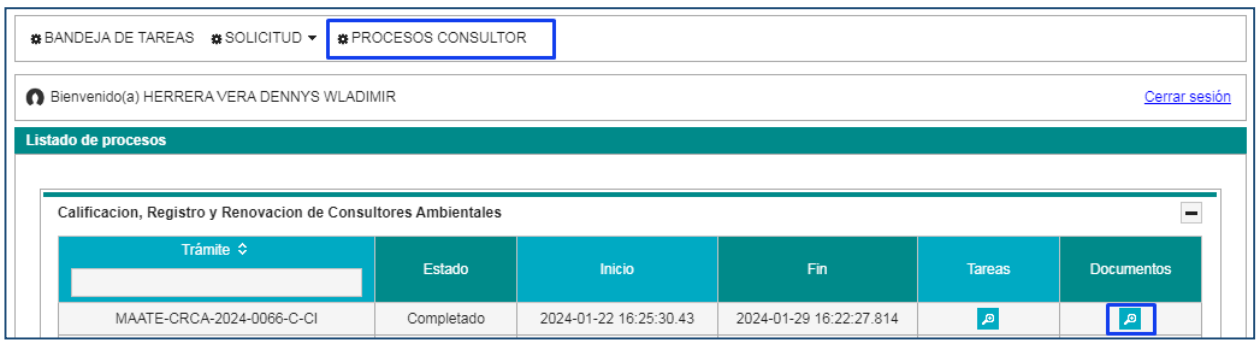

Figura 22: Descarga del Oficio y Certificado de Calificación

El usuario podrá descargar el oficio de Pronunciamiento (Ver Figura: 23) y el Certificado de Calificación (Ver Figura: 24)

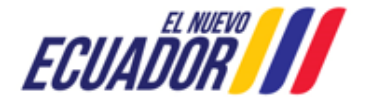

## **CONSULTORES AMBIENTALES**

#### SITEAA-MTP-802-SCA-2024119-001-v1.0

| REPÚBLICA<br>DEL ECUADOR                                                                                                    |                                                                                                    |
|----------------------------------------------------------------------------------------------------|----------------------------------------------------------------------------------------------------|
|                                                                                                    | Ministerio del Ambiente, Agua<br>y Transición Ecológica                                                                                                    |
|                                                                                                    | Oficio Nro. MAATE-SCA-SUIA-2024-0239-0                                                                                                    |
|                                                                                                    | Quito, 29 de enero de 2024                                                                                                    |
| ASUNTO: SCA: RESPUESTA A<br>CONSULTOR AMBIENTAL INDIVID<br>DENNYS WLADIMIR                                                                                                    | SOLICITUD DE CALIFICACIÓN COMO<br>UAL CATEGORÍA I DE HERRERA VERA                                                                                                    |
| HERRERA VERA DENNYS WLADIM                                                                                                    | IR                                                                                                    |
| En su despacho                                                                                                    |                                                                                                    |
| De mi consideración:                                                                                                    |                                                                                                    |
| Mediante oficio s/n de fecha 29 de<br>MAATE-CRCA-2024-0066-C-CI el 2<br>DENNYS WLADIMIR solicitó la Calif<br>Individual Categoría I.                                                                                                    | enero de 2024, ingresado con trámite Nro.<br>29 de enero de 2024, HERRERA VERA<br>icación y registro como Consultor Ambiental                                                                                                    |
| Al respecto, sobre la base del Inform<br>2024-0143 de 29 de enero de 2024,<br>DRA-SUIA-2024-0336-M de 29 d<br>documentación ingresada CUMPLE c<br>Acuerdo Ministerial Nro. 137 de 23 de<br>Oficial Suplemento Nro. 240 de 30 de<br>como consultor ambiental individual C                                                                                                    | e Técnico Nro. MAATE-DRA-UCA-SUIA-INF-<br>remitido mediante memorando No. MAATE-<br>fe enero de 2024, comunico que, la<br>son los requisitos establecidos en el Art. 8 del<br>e diciembre de 2022, publicado en el Registro<br>e enero de 2023 para la Calificación y registro<br>ategoría I.                                                                                                    |
| Por lo expuesto, se emite el certifica<br>individual Categoría I a HERRERA \<br>el registro en la base de datos de cor<br>Información Ambiental.                                                                                                    | ido de calificación como consultor ambiental<br>(ERA DENNYS WLADIMIR y se procede con<br>sultores ambientales en el Sistema Único de                                                                                                    |
| Finalmente, de conformidad con lo es<br>Nro. 137, deberá cancelar la tasa an<br>B, suscrito el 8 de junio de 2015 y p<br>Nro. 387 de 4 de noviembre de 2015.                                                                                                    | tablecido en el Art. 10 del Acuerdo Ministerial<br>Jal establecida en el Acuerdo Ministerial 083-<br>ublicado en Registro Oficial Edición Especial<br>La factura correspondiente al pago de la tasa                                                                                                    |
| Eddige postal: TERSE ( Julio Ecuador<br>Talátrano: +581-2 388 TROD<br>www.armbietis.gab.ec                                                                                                    | ECUADOR                                                                                                    |
| Figura 23: Officio de                                                                                                    | ) pronunciamiento Aprobado                                                                                                    |
| REPÚBLICA<br>DEL ECUADOR                                                                                                    | Ministerio del Ambiente, Agua<br>y Transición Ecológica                                                                                                    |
| SUBSECRETARÍA I                                                                                                    |                                                                                                    |
| SOBOLORD HARRIN A                                                                                                    | DE CALIDAD AMBIENTAL                                                                                                    |
| CERTIFICAD                                                                                                    | DE CALIDAD AMBIENTAL<br>O DE CALIFICACIÓN                                                                                                    |
| CERTIFICAD<br>CONSULTOR AN                                                                                                    | DE CALIDAD AMBIENTAL<br>O DE CALIFICACIÓN<br>ABIENTAL INDIVIDUAL                                                                                                    |
| CERTIFICAD<br>CONSULTOR AM<br>En cumplimiento a lo dispuesto en e<br>Consultores Ambientales, emitido med<br>diciembre de 2022 y publicado en el Re<br>de 2023, certifico que ha sido calificado<br>en tal virtud, se procede con el registro<br>Sistema Único de Información Ambienta                                                                                                    | DE CALIDAD AMBIENTAL<br>O DE CALIFICACIÓN<br>MBIENTAL INDIVIDUAL<br>I Instructivo para la Calificación y Registro de<br>fiante Acuerdo Ministerial Nro. 137 de 23 de<br>gistro Oficial Suplemento Nro. 240 de 30 de enero<br>como Consultor Ambiental Individual Categoría I,<br>en la base de datos de consultores ambientales del<br>I con Nro. MAATE-SUIA-0040-C1 a:                                                                                                    |
| CERTIFICAD<br>CONSULTOR AN<br>En cumplimiento a lo dispuesto en e<br>Consultores Ambientales, emitido me<br>diciembre de 2022, publicado en el Re<br>de 2023, certifico que ha sido calificado<br>en tal virtud, se procede con el registro<br>Sistema Unico de Información Ambienta                                                                                                    | DE CALIDAD AMBIENTAL<br>O DE CALIFICACIÓN<br>MBIENTAL INDIVIDUAL<br>I Instructivo para la Calificación y Registro de<br>liante Acuerdo Ministerial Nro. 137 de 23 de<br>gistro Oficial Suplemento Nro. 240 de 30 de enero<br>como Consultor Ambiental Individual Categoría I,<br>en la base de datos de consultores ambientales del<br>l con Nro. MAATE-SUIA-0040-CI a:                                                                                                    |
| CERTIFICAD<br>CONSULTOR AI<br>CONSULTOR AI<br>En cumplimiento a lo dispuesto en e<br>Consultores Ambientales, emitido me<br>diciembre de 2022 y publicado en el Re<br>de 2023, certifico que ha sido calificado<br>en tal virtud, se procede con el registro<br>Sistema Único de Información Ambienta<br>HERRERA VER<br>Este certificado tiene una vigencia de cin<br>ser renovado, suspendido o revocado de vigente.                                                                                                    | DE CALIDAD AMBIENTAL O DE CALIFICACIÓN MBIENTAL INDIVIDUAL I Instructivo para la Calificación y Registro de fiante Acuerdo Ministerial Nro. 137 de 23 de gistro Oficia Suplemento Nro. 240 de 30 de enero como Consultor Ambiental Individual Categoría I, en la base de datos de consultores ambientalles del l con Nro. MAATE-SUIA-0040-CI a: A DENNYS WLADIMIR co (5) años a partir de 29 de enero de 2024 y podrí acuerdo con lo dispuesto en la normativa ambiental                                                                                      |
| CERTIFICAD<br>CONSULTOR AI<br>CONSULTOR AI<br>En cumplimiento a lo dispuesto en e<br>Consultores Ambientales, emitido me<br>diciembre de 2022, publicado en el Re<br>de 2023, certifico que ha sido calificado<br>en tal virtud, se procede con el registro<br>Sistema Unico de Información Ambienta<br>MERRERA VER<br>Este certificado tiene una vigencia de cin<br>ser renovado, suspendido o revocado de<br>vigente.                                                                                                    | DE CALIDAD AMBIENTAL<br>O DE CALIFICACIÓN<br>IBIENTAL INDIVIDUAL<br>I Instructivo para la Calificación y Registro de<br>fiante Acuerdo Ministerial Niro. 137 de 23 de<br>gistro Oficial Suplemento Niro. 240 de 30 de enero<br>como Consultor Ambiental Individual Categoría I,<br>en la base de datos de consultores ambientales del<br>1 con Niro. MAATE-SUIA-0040-CI a:<br>A DENNYS WLADIMIR<br>co (5) años a partir de 29 de enero de 2024 y podrá<br>acuerdo con lo dispuesto en la normativa ambiental                                                  |
| CERTIFICAD<br>CONSULTOR AI<br>CONSULTOR AI<br>En cumplimiento a lo dispuesto en el<br>Consultores Ambientales, emitido mes<br>diciembre de 2022 y publicado en el Re<br>de 2023, certifico que ha sido calificado<br>en tal virtud, se procede con el registro<br>Sistema Unico de Información Ambienta<br>CHERERA VER<br>Este certificado tiene una vigencia de cin<br>er renovado, suspendido o revocado de<br>vigene.                                                                                                    | DE CALIDAD AMBIENTAL<br>O DE CALIFICACIÓN<br>MEIENTAL INDIVIDUAL<br>I Instructivo para la Calificación y Registro de<br>jánate Acuerdo Ministerial Nro. 137 de 23 de<br>gistro Oficial Suplemento Nro. 240 de 30 de enero<br>como Consultor Ambiental Individual Categoría I,<br>en la base de datos de consultores ambientales del<br>l con Nro. MAATE-SUIA-0040-CI a:<br>A DENNYS WLADIMIR<br>co (5) años a partir de 29 de enero de 2024 y podrá<br>acuerdo con lo dispuesto en la normativa ambiental                                                     |
| CERTIFICAD<br>CONSULTOR AI<br>CONSULTOR AI<br>En cumplimiento a lo dispuesto en e<br>focisultores Ambientales, emitido me<br>diciembre de 2022 y publicado en el Re<br>de 2023, errifico que ha sido calificado<br>en tal virtud, se procede con el registro<br>Sistema Único de Información Ambienta<br>CHERERA EXE<br>Stereretficado tiene una vigencia de cin<br>ser renovado, suspendido o revocado de<br>vigente.<br>Quito, a 29 de enero de 2024                                                                                                    | DE CALIDAD AMBIENTAL O DE CALIFICACIÓN MBIENTAL INDIVIDUAL I Instructivo para la Calificación y Registro de fiante Acuerdo Ministerial Nito. 137 de 23 de fiante Acuerdo Ministerial Nito. 137 de 23 de fistro Oficial Suplemento Nro. 240 de 30 de enero como Consultor Ambiental Individual Categoría I, en la base de datos de consultores ambientales del l con Nro. MAATE-SULA-0040-C1 a: A DENNYS WLADIMIR co (5) años a partir de 29 de enero de 2024 y podrá acuerdo con lo dispuesto en la normativa ambiental AREZ YULY BELEN ADE CALIDAD AMBIENTAL |
| CERTIFICAT         CONSULTOR AT         CONSULTOR AT         CONSULTOR AT         CONSULTOR AT         Consultores Ambientales, emitido meter         Consultores Ambientales, emitido meter         Consultores Ambientales, emitido meter         Consultores Ambientales, emitido meter         Consultores Ambientales, emitido meter         Consultores Ambientales, emitido meter         Consultores Ambientales, emitido meter         Consultores Ambientales, emitido meter         Consultores Ambientales, emitido meter         Consultores Ambientales, emitido meter         Consultores Ambientales, emitido meter         Consultores Ambientales, emiter         Consultores Ambientales, emiter         Consultores Ambientales, emiter         Consultores Ambientales, emiter         Consultores Ambientales, emiter         Consultores Ambientales, emiter         Consultores Ambientales, emiter         Consultores Ambientales, emiter         Consultores Ambientales, emiter         Consultores Ambientales, emiter         Consultores Ambientales, emiter         Consultores Ambientales, emiter ambientales, emiter         Consultores Ambientales, emiter ambientales, emiter         Consultores Ambientales, emiter         Consultores Amb | DE CALIDAD AMBIENTAL O DE CALIFICACIÓN MIENTAL INDIVIDUAL I Instructivo para la Calificación y Registro de fiante Acuerdo Ministerial Nro. 137 de 23 de gistro Oficia Suplemento Nro. 240 de 30 de enero como Consultor Ambiental Individual Categoría I, en la base de datos de consultores ambientales del l con Nro. MAATE-SUIA-0040-CI a: CO (5) años a partir de 29 de enero de 2024 y podrá acuerdo con lo dispuesto en la normativa ambiental AREZ YULY BELEN DE CALIDAD AMBIENTAL                                                                     |

Figura 24: Certificado de Calificación

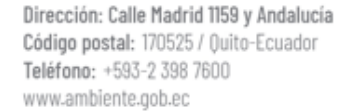

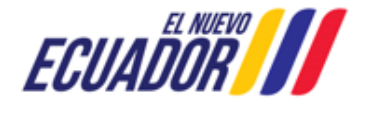

**CONSULTORES AMBIENTALES** 

SITEAA-MTP-802-SCA-2024119-001-v1.0

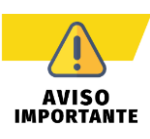

Para el Proceso de **Renovación de Consultor Individual**, se realizará el mismo procedimiento señalado anteriormente; cabe mencionar que los documentos generados se presentarán con la palabra renovación.

## 2.2 Calificación de Empresa Consultora

Para realizar el proceso de calificación de Empresa Consultora debe seleccionar el menú: "SOLICITUD" luego "Calificación / Renovación" (Ver figura: 25).

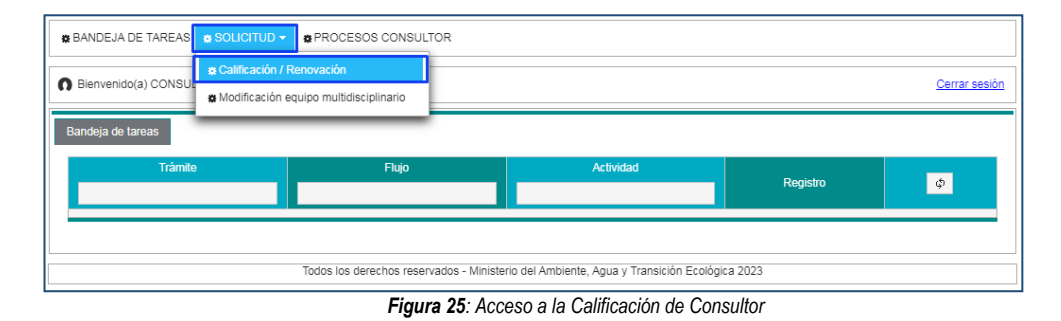

Una vez seleccionada la opción: "Calificación / Renovación", el sistema presenta el formulario de registro de Calificación (Ver figura: 26).

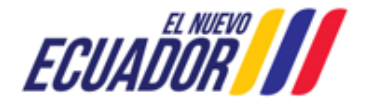

## **CONSULTORES AMBIENTALES**

SITEAA-MTP-802-SCA-2024119-001-v1.0

| Solicitud de Calificación / Renovación de En                                                                                         | presa Consultora Ambiental                                                                                                    | Descargar Acuerdo Ministerial 137                                                                                                    |
|----------------------------------------------------------------------------------------------------|----------------------------------------------------------------------------------------------------|----------------------------------------------------------------------------------------------------|
| Tipo de Solicitud:                                                                                                    | Calificación 👻                                                                                                    | ?                                                                                                    |
| Tipo de Categoría:                                                                                                    | Categoría II                                                                                                    |                                                                                                    |
| Datos Generales                                                                                                    |                                                                                                    |                                                                                                    |
| RUC:                                                                                                    | 1792965470001                                                                                                    | Validar                                                                                                    |
| Razón Social:                                                                                                    | CONSULTORES AMBIENTALES RUAH CIA. LTDA.                                                                                                    |                                                                                                    |
| Actividad Económica:                                                                                                    | ACTIVIDADES DE CONSULTORIA AMBIENTAL.                                                                                                    |                                                                                                    |
| Cédula Ideintidad Representante:                                                                                                    | 0201337417                                                                                                    |                                                                                                    |
| Nombres y Apellidos Representante:                                                                                                   | LOPEZ GRANJA MARCELO ISRAEL                                                                                                    |                                                                                                    |
| Télefono Empresa:*                                                                                                    | 022299996                                                                                                    |                                                                                                    |
| Correo Eléctronico Empresa:*                                                                                                    | correo@gmail.com                                                                                                    |                                                                                                    |
| Dirección Empresa:*                                                                                                    | Calle: AVENIDA ANTONIO JOSE DE SUCRE Número: N56-372 Intersección: AVENID/                                                                                                    | A DOCTOR JOSE FERNANDEZ Referencia: PARC                                                                                                    |
| Registro Único de Contribuyentes                                                                                                    |                                                                                                    |                                                                                                    |
| (R.U.C.).                                                                                                    | Admite .par de 20Mb                                                                                                    |                                                                                                    |
|                                                                                                    |                                                                                                    |                                                                                                    |
|                                                                                                    | Documento.pdf                                                                                                    |                                                                                                    |
| Documentos Legales (Empresas Extranjer                                                                                               | 35)                                                                                                    | Agregar                                                                                                    |
|                                                                                                    | Nombre del Documento                                                                                                    | Acción                                                                                                    |
| No se encontraron registros.                                                                                                    |                                                                                                    |                                                                                                    |
| Equipo Multidisciplinario                                                                                                    |                                                                                                    | Agregar                                                                                                    |
| Cédula de Identidad                                                                                                    | Nombres y Apellidos Co                                                                                                    | mponente Acción                                                                                                    |
| 0 1103714281                                                                                                    | CAMPOVERDE SANMARTIN HITLER MIGUEL Físico                                                                                                    | <b>/</b> 🗊                                                                                                    |
| 0 1709008492                                                                                                    | AGUILAR MEJIA SANDRA ESMERALDA Geográfico                                                                                                    | / 🗉                                                                                                    |
| 0 1400673610                                                                                                    | SANTACRUZ ARIAS MARIA ELIZABETH Socioeconómico                                                                                                    | ✓ 0                                                                                                    |
| 0 1104022213                                                                                                    | YASBEK MONGE GUILLERMO ALEXANDER Biótico                                                                                                    | <mark>/</mark> 0                                                                                                    |
| Yo, LOPEZ GRANJA MARCELO ISRAEL,<br>identificada en líneas arriba, declaro que la i<br>Orgánica para la Optimización y Eficiencia de | portador(a) del documento de identificación No. 0201337417 por mis propios derechos<br>formación consignada es veraz, auténtica y corresponde a la realidad, conforme a lo d<br>Trámites Administrativos-LOOETA. Adicionalmente acepto recibir notificaciones adminis | s o en legal representación de la persona jurídica<br>ispuesto en el numeral 10, del artículo 3 de la Ley<br>trativas al correo electrónico designado: |
| He leido, entiendo y acepto la cláusula de res                                                                                       | ponsabilidad Acepto toda la responsabilidad                                                                                                    |                                                                                                    |
|                                                                                                    | ✓ Cancelar                                                                                                    | 🗸 Guardar 🗸 Siguiente                                                                                                    |
|                                                                                                    |                                                                                                    | 1000                                                                                                    |

Figura 26: Ingreso de información de la calificación de consultor

#### Detalle de los campos:

#### Solicitud de Calificación

- Tipo de Solicitud.- El usuario debe seleccionar el tipo de solicitud: "Calificación" o "Renovación" de acuerdo al
  proceso que realizará.
  - Calificación.- Solicitud para calificarse como empresa consultora ambiental por primera vez.
     También se debe seleccionar esta opción cuando se haya obtenido un certificado de empresa

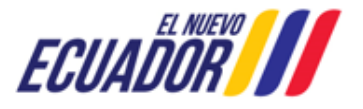

#### CONSULTORES AMBIENTALES

consultora anteriormente pero no se solicitó la renovación dentro del tiempo establecido en normativa.

- Renovación.- Solicitud para renovar el certificado de empresa consultora ambiental. Pueden escoger esta opción desde 6 meses previo al vencimiento de su certificado de empresa consultora hasta máximo el último día de vigencia de este.
- Tipo de Categoría.- El usuario debe seleccionar el tipo de categoría: Categoría I, Categoría II

#### **Datos Generales**

- Ruc: El sistema presenta el Ruc por defecto, el usuario debe presionar en el botón "Validar", para que presente la información como: Razón Social, Actividad Económica, Cédula Identidad del representante legal, y Nombres y Apellidos del Representante legal.
- Teléfono Empresa.- El usuario debe ingresar un número telefónico válido.
- Correo Electrónico Empresa.- El usuario debe ingresar un correo electrónico válido.
- Dirección Empresa.- El usuario debe ingresar la dirección de la empresa.
- Registro Único de Contribuyentes (RUC).- El usuario debe adjuntar el Ruc escaneado de la empresa.
- Documentos legales (Empresas Extranjeras).- Este campo no es obligatorio. Si es una empresa extranjera debe adjuntar los documentos legales establecidos en normativa. (Admite .pdf tamaño máximo de 20 Mb). (Ver figura: 27).

| Documentos Legales (Empresas Extranjera) |          | ×       |
|------------------------------------------|----------|---------|
| Admite .pdf de 20Mb                      |          |         |
| + Seleccionar                            |          |         |
|                                          |          |         |
|                                          | Concelor | Acoptor |
|                                          | Cancelar | Aceptar |

Figura 27: Adjuntar documentos legales

 Equipo Multidisciplinario.- Para agregar el equipo multidisciplinario, el usuario debe presionar en la opción: "Agregar", para que esta opción se habilite debe guardar la información presionando la opción: "Guardar". (Ver figura: 28)

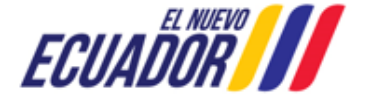

**CONSULTORES AMBIENTALES** 

SITEAA-MTP-802-SCA-2024119-001-v1.0

| Cédula de Identidad:*                                                                                                    | 1713847729 Validar                                                                                                    |
|----------------------------------------------------------------------------------------------------|----------------------------------------------------------------------------------------------------|
| Nombres y pellidos:*                                                                                                    | ASIMBAYA TOCTAGUANO DIANA DEL ROSARIO                                                                                                    |
| Número Registro SENESCYT:*                                                                                                    | 1034-12-1181321                                                                                                    |
| Título Prefesional:*                                                                                                    | INGENIERO DE SISTEMAS                                                                                                    |
| Componente:*                                                                                                    | Físico 👻                                                                                                    |
| Certificado de no tener dependencia laboral en el<br>Sector Público:*                                                                                                    | Admite .pdf .rar .zip de 20Mb                                                                                                    |
| certificado de no dependencia laboral con el sector público (                                                                                                    | Certificado.pdf<br>podrá descargarse en la página web:                                                                                                    |
| certificado de no dependencia laboral con el sector público (<br><u>os //calculadoras.trabajo.gob.ec/dependencias</u><br>es docente, también deberá adjuntar dicho documento a fin<br><b>Respaldo de Formación continua (capacitaciones)</b>                                                                                                    | Certificado.pdf<br>podrá descargarse en la página web:<br>de verificar la institución a la cual pertenece                                                                                                    |
| certificado de no dependencia laboral con el sector público ;<br>os://calculadoras.trabajo.gob.ec/dependencias<br>es docente, también deberá adjuntar dicho documento a fin<br>Respaldo de Formación continua (capacitaciones)<br>Nombre de                                                                                                    | Certificado.pdf podrá descargarse en la página web: de verificar la institución a la cual pertenece el Documento Acción                                                                                                    |
| certificado de no dependencia laboral con el sector público p<br>o <u>s //calculadoras.trabajo.gob.ec/dependencias</u><br>es docente, también deberá adjuntar dicho documento a fin<br>Respaldo de Formación continua (capacitaciones)<br>Nombre de<br>Formacion.pdf                                                                                                    | Certificado.pdf podrá descargarse en la página web: de verificar la institución a la cual pertenece el Documento Acción                                                                                                    |
| certificado de no dependencia laboral con el sector público (<br>os://calculadoras.trabajo.gob.ec/dependencias<br>es docente, también deberá adjuntar dicho documento a fin<br>Respaldo de Formación continua (capacitaciones)<br>Nombre de<br>Formacion.pdf                                                                                                    | Certificado.pdf podrá descargarse en la página web: de verificar la institución a la cual pertenece  Agregar al Documento Acción                                                                                                    |
| certificado de no dependencia laboral con el sector público p<br>os <u>//calculadoras trabajo oob ec/dependencias</u><br>es docente, también deberá adjuntar dicho documento a fin<br>Respaldo de Formación continua (capacitaciones)<br>Nombre de<br>Formacion.pdf<br>Respaldo de Experiencia<br>Estos respaldos de experiencia solo deben ser presenta<br>constaban como parte del equipo multidisciplinario en la últir                                      | Certificado.pdf  Certificado.pdf  podrå descargarse en la página web:  de verificar la institución a la cual pertenece  Agregar  al Documento Acción  a  construction Acción  a  construction Acción  acción Acción  acción Acción  acción Acción  acción Acción  acción Acción  acción Acción Acción  acción Acción  acción Acción Acció |
| certificado de no dependencia laboral con el sector público p<br><u>os//calculadoras.trabajo.gob.ec/dependencias</u><br>es docente, también deberá adjuntar dicho documento a fin<br><b>Respaldo de Formación continua (capacitaciones)</b><br>Nombre de<br>Formacion.pdf<br>Respaldo de Experiencia<br>Estos respaldos de experiencia solo deben ser presentar<br>constaban como parte del equipo multidisciplinario en la últir<br>Nombre de                  | Certificado.pdf podrá descargarse en la página web: de verificar la institución a la cual pertenece el Documento Acción a cel Documento Acción Acción |
| certificado de no dependencia laboral con el sector público p<br><u>s://calculadoras.trabajo.gob.ec/dependencias</u><br>es docente, también deberá adjuntar dicho documento a fin<br><b>Respaldo de Formación continua (capacifaciones)</b><br>Nombre de<br>Formacion.pdf<br>Respaldo de Experiencia<br>Estos respaldos de experiencia solo deben ser presentar<br>constaban como parte del equipo multidisciplinario en la últir<br>Nombre de<br>Respaldos.pdf | Certificado.pdf podrá descargarse en la página web: de verificar la institución a la cual pertenece el Documento Acción  tel Documento Acción  tel Documento Acción Acción |

Figura 28: Formulario de ingreso del equipo multidisciplinario

Detalle de los campos:

- Cédula de Identidad.- El usuario debe ingresar el número de cédula, luego presionar en la opción: "Validar", para que el sistema presente la información como: Nombres y Apellidos, Número de Registro SENESCYT, Título Profesional.
- Componente.- El usuario debe seleccionar el componente que le corresponde dentro del equipo multidisciplinario: Físico, Biótico, Socioeconómico, Geográfico.
- Certificado de no tener dependencia laboral en el Sector Público.- El usuario debe adjuntar el certificado de no tener dependencia laboral en el sector público.
- Respaldo de Formación Continua (capacitaciones).- El usuario debe adjuntar los documentos de respaldo de la formación continua. Se debe presionar el botón Agregar por cada certificado de capacitación recibida.
- **Respaldo de Experiencia.** El usuario debe adjuntar los documentos de respaldo de la experiencia profesional. Se debe presionar el botón **Agregar** por cada experiencia obtenida.

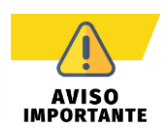

En el equipo multidisciplinario, se debe ingresar por lo menos un miembro que pertenezca a cada componente.

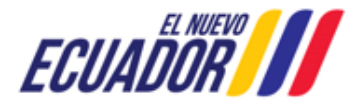

#### CONSULTORES AMBIENTALES

SITEAA-MTP-802-SCA-2024119-001-v1.0

Una vez que el usuario ingresó el equipo multidisciplinario, debe guardar la información a través de la opción: "Guardar", (Ver figura: 29).

| Tipo de Solicitud:                                                                                                    |                                                                                                    |                                                                                                    |                                                                                                    |
|----------------------------------------------------------------------------------------------------|----------------------------------------------------------------------------------------------------|----------------------------------------------------------------------------------------------------|----------------------------------------------------------------------------------------------------|
|                                                                                                    | Calificación                                                                                                    |                                                                                                    | 2                                                                                                    |
| Tipo de Categoría:                                                                                                    | ategoría II 🔹                                                                                                    |                                                                                                    |                                                                                                    |
| Datos Generales                                                                                                    |                                                                                                    |                                                                                                    |                                                                                                    |
| RUC:                                                                                                    | 1792965470001                                                                                                    |                                                                                                    | /alidar                                                                                                    |
| Razón Social:                                                                                                    | DNSULTORES AMBIENTALES RUAH CIA.LTDA.                                                                                                    |                                                                                                    |                                                                                                    |
| Actividad Económica:                                                                                                    | CTIVIDADES DE CONSULTORÍA AMBIENTAL.                                                                                                    |                                                                                                    |                                                                                                    |
| Cédula Ideintidad Representante:                                                                                                    | 201337417                                                                                                    |                                                                                                    |                                                                                                    |
| Nombres y Apellidos Representante:                                                                                                    | DPEZ GRANJA MARCELO ISRAEL                                                                                                    |                                                                                                    |                                                                                                    |
| Télefono Empresa:*                                                                                                    | 2299996                                                                                                    |                                                                                                    |                                                                                                    |
| Correo Eléctronico Empresa:*                                                                                                    | orreo@gmail.com                                                                                                    |                                                                                                    |                                                                                                    |
| Dirección Empresa:*                                                                                                    | alle: AVENIDA ANTONIO JOSE DE SUCRE Número: N                                                                                                    | 56-372 Intersección: AVENIDA DOCTO                                                                                          | R JOSE FERNANDEZ Referencia: PARC                                                                                      |
| Registro Único de Contribuyentes<br>(R.U.C.):*                                                                                                 | Admite .pdf de 20Mb                                                                                                    |                                                                                                    |                                                                                                    |
|                                                                                                    | + Seleccionar                                                                                                    |                                                                                                    |                                                                                                    |
|                                                                                                    | Documento ndf                                                                                                    |                                                                                                    |                                                                                                    |
|                                                                                                    | Documento.pur                                                                                                    |                                                                                                    |                                                                                                    |
| Documentos Legales (Empresas Extranjeras)                                                                                                    |                                                                                                    |                                                                                                    | Agregar                                                                                                    |
| No                                                                                                    | Nombre del Documento                                                                                                    |                                                                                                    | Acción                                                                                                    |
| No se encontraron registros.                                                                                                    |                                                                                                    |                                                                                                    |                                                                                                    |
| Equipo Multidisciplinario                                                                                                    |                                                                                                    |                                                                                                    | Agregar                                                                                                    |
| Cédula de Identidad                                                                                                    | Nombres y Apellidos                                                                                                    | Componente                                                                                                    | Acción                                                                                                    |
| 0 1103714281                                                                                                    | CAMPOVERDE SANMARTIN HITLER MIC                                                                                                    | GUEL Físico                                                                                                    | <b>/</b> 0                                                                                                    |
| 0 1709008492                                                                                                    | AGUILAR MEJIA SANDRA ESMERALDA                                                                                                    | Geográfico                                                                                                    | 2 0                                                                                                    |
| 0 1400673610                                                                                                    | SANTACRUZ ARIAS MARIA ELIZABETH                                                                                                    | Socioeconómico                                                                                                    | <b>/</b> Ū                                                                                                    |
| 1104022213                                                                                                    | YASBEK MONGE GUILLERMO ALEXAND                                                                                                    | ER Biótico                                                                                                    | <mark>/</mark> 0                                                                                                    |
| Yo, LOPEZ GRANJA MARCELO ISRAEL, por<br>identificada en líneas arriba, declaro que la info<br>Orgánica para la Optimización y Eficiencia de Tr | idor(a) del documento de identificación No. 02013374<br>nación consignada es veraz, auténtica y corresponde a<br>mites Administrativos-LOOETA. Adicionalmente acepto | 17 por mis propios derechos o en leg<br>la realidad, conforme a lo dispuesto e<br>recibir notificaciones administrativas al | al representación de la persona jurídica<br>n el numeral 10, del artículo 3 de la Ley<br>correo electrónico designado: |
| rre ieldo, entiendo y acepto la clausula de respo                                                                                              |                                                                                                    |                                                                                                    |                                                                                                    |
|                                                                                                    |                                                                                                    |                                                                                                    |                                                                                                    |
|                                                                                                    |                                                                                                    | <ul> <li>Cancelar</li> </ul>                                                                                                | Guardar 🗸 Siguiente                                                                                                    |

Figura 29: Formulario con la información del proceso de Empresa Consultora

Al presionar la opción: "siguiente", el sistema presenta la Solicitud de la Calificación de Empresa Consultora. (Ver figura: 30)

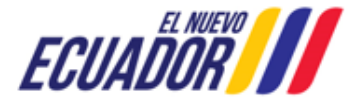

**CONSULTORES AMBIENTALES** 

SITEAA-MTP-802-SCA-2024119-001-v1.0

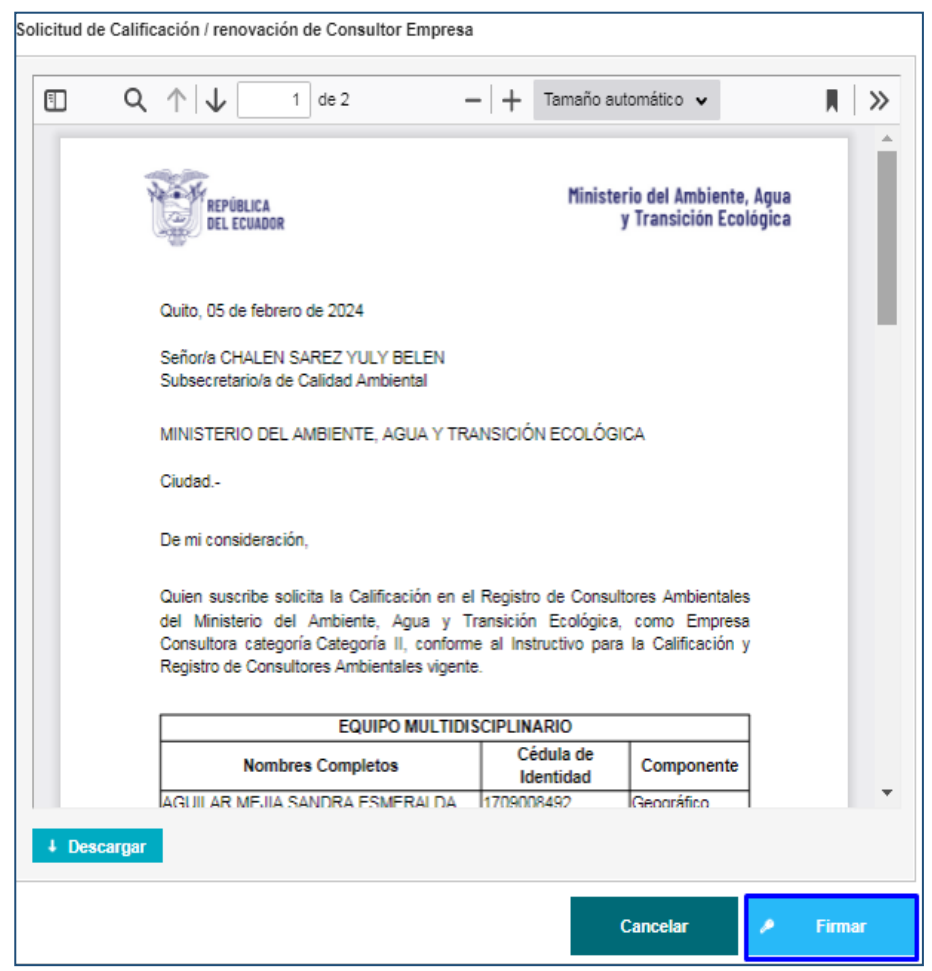

Figura 30: Solicitud de Calificación de Empresa Consultora

Al presionar en la opción: "Firmar", el usuario debe proceder con la firma electrónica de la Solicitud de Calificación. Sino se encuentra configurada la firma electrónica para el sistema SUIA, se adjunta enlace de la guía de configuración: http://maetransparente.ambiente.gob.ec/documentacion/MesaAyuda/GUIA FIRMA ELECTRONICA.pdf

Una vez firmada la Solicitud, el sistema presenta la confirmación de la firma del documento: "La tarea se ha completado satisfactoriamente". (Ver figura: 31).

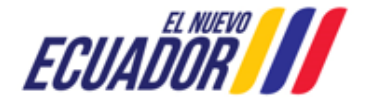

**CONSULTORES AMBIENTALES** 

SITEAA-MTP-802-SCA-2024119-001-v1.0

| _                                   | La La              | tarea se ha completado satisfact                 | oriamente.           |                 |
|-------------------------------------|--------------------|--------------------------------------------------|----------------------|-----------------|
|                                     | <b>i</b> Ecuador   | Ministerio del Ambient<br>y Transición Ecológica | e, Agua              |                 |
|                                     |                    |                                                  | CALIFICACIÓN, RENOVA | ción y registro |
| & BANDEJA DE TAREAS & SOLICITUD ▼   | PROCESOS CONSULTOR |                                                  |                      |                 |
| Bienvenido(a) CONSULTORES AMBIENTAL | ES RUAH CIA.LTDA.  |                                                  |                      | Cerrar sesión   |
| Bandeja de tareas                   |                    |                                                  |                      |                 |
| Trámite                             | Flujo              | Actividad                                        | Registro             | φ               |

## 2.2.1 Pago por Calificación de Empresa Consultora

Al iniciar el proceso de pago, el usuario debe proceder a generar la orden de pago NUT, seleccionando la entidad bancaria (Ver figura: 32).

| ØBANDEJA DE TAREAS ØSOLICITUD ▼                                                                            | PROCESOS CONSULTOR                                                                                                    |                                                                                                    |
|----------------------------------------------------------------------------------------------------|----------------------------------------------------------------------------------------------------|----------------------------------------------------------------------------------------------------|
| Bienvenido(a) CONSULTORES AMBIENTAL                                                                        | ES RUAH CIA.LTDA.                                                                                                    | <u>Cerrar sesión</u>                                                                                       |
|                                                                                                    |                                                                                                    |                                                                                                    |
| Contexto de la Actividad                                                                                   |                                                                                                    |                                                                                                    |
| Actividad Realizar pago                                                                                    |                                                                                                    |                                                                                                    |
| Consultor CONSULTORES AM                                                                                   | BIENTALES RUAH CIA.LTDA.                                                                                                    |                                                                                                    |
|                                                                                                    |                                                                                                    |                                                                                                    |
| Usted deberá cancelar la tasa anual por e corresponda, de conformidad con lo establer ambientales de S500. | I proceso de calificación/renovación y registro de consultores ambientales in<br>ido en el Acuerdo Ministerial Nro. 083-B. El valor para consultores ambientales<br>500,00 USD | Jividuales o empresas consultora ambientales según<br>individuales es de \$100 y para empresas consultoras |
| Forma de Pago                                                                                              | Seleccione                                                                                                    | •                                                                                                    |
|                                                                                                    | Seleccione                                                                                                    |                                                                                                    |
|                                                                                                    | BANCO DEL PACIFICO                                                                                                    | Videotutorial Cancelar                                                                                     |
|                                                                                                    | BanEcuador                                                                                                    |                                                                                                    |
|                                                                                                    | KUSHKI                                                                                                    |                                                                                                    |
|                                                                                                    | 4                                                                                                    |                                                                                                    |
|                                                                                                    |                                                                                                    | Videotutorial Cancelar                                                                                     |

Figura 32: Selección de la entidad bancaria para el pago de la Empresa Consultora

Al seleccionar la entidad bancaria, el usuario debe presionar en la opción: "Generar NUT". (Ver figura: 33).

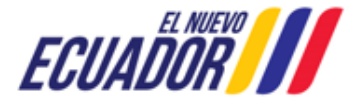

Figura 31: Confirmación de la firma de la Solicitud de Calificación del Empresa Consultora

**CONSULTORES AMBIENTALES** 

SITEAA-MTP-802-SCA-2024119-001-v1.0

| Contexto de la Activi                                                                           | ad                                                             |                                                       |                                                |                                                 |                                                            |                                                               |
|-------------------------------------------------------------------------------------------------|----------------------------------------------------------------|-------------------------------------------------------|------------------------------------------------|-------------------------------------------------|------------------------------------------------------------|---------------------------------------------------------------|
| Actividad                                                                                       | Realizar pago                                                  |                                                       |                                                |                                                 |                                                            |                                                               |
| Consultor                                                                                       | CONSULTORES AMBIENTAL                                          | ES RUAH CIA.LTDA.                                     | <b>A</b>                                       |                                                 |                                                            |                                                               |
| Datos de la Actividad<br>Usted deberá cancela<br>corresponda, de confo<br>ambientales de \$500. | r la tasa anual por el proces<br>midad con lo establecido en r | o de calíficación/renova<br>el Acuerdo Ministerial Nr | ación y registro de (<br>o. 083-B. El valor pa | onsultores ambientale<br>ra consultores ambient | s individuales o empresas<br>ales individuales es de \$10( | consultora ambientales segúr<br>) y para empresas consultora: |
|                                                                                                 | valor total por pagar 500,00                                   | USD                                                   |                                                |                                                 |                                                            |                                                               |
|                                                                                                 | Forma de Pago BanE                                             | uador                                                 |                                                |                                                 |                                                            | •                                                             |
|                                                                                                 | Generar NUT                                                    |                                                       |                                                |                                                 |                                                            |                                                               |
| 1                                                                                               |                                                                |                                                       |                                                |                                                 |                                                            |                                                               |

Figura 33: Generar la orden de pago NUT de la Empresa Consultora

#### Detalle de los campos:

- Valor total por pagar.- El sistema presenta el valor a cancelar por el proceso de Calificación de Empresa Consultora.
- Forma de Pago.- El usuario debe seleccionar la entidad bancaria: "BANCO DEL PACIFICO" o "BanEcuador", o el método de pago por "KUSHKI" (Tarjeta de Crédito). Al seleccionar la entidad bancaria el usuario debe generar la orden de pago (Ver Figura: 34).

| Contexto de la Actividad                                                                                                    |                                                                                                    |
|----------------------------------------------------------------------------------------------------|----------------------------------------------------------------------------------------------------|
| Actividad Realizar pago                                                                                                    |                                                                                                    |
| Consultor CONSULTORE                                                                                                    | AMBIENTALES RUAH CIA.LTDA.                                                                                                    |
| Datos de la Actividad<br>Usted deberá cancelar la tasa anual<br>corresponda, de conformidad con lo es<br>ambientales de S500. | or el proceso de calificación/renovación y registro de consultores ambientales individuales o empresas consultora ambientales según<br>ablecido en el Acuerdo Ministerial Nro. 083-8. El valor para consultores ambientales individuales es de \$100 y para empresas consultoras |
| Valor total por p                                                                                                    | gar 500,00 USD                                                                                                    |
| Forma de l                                                                                                    | BanEcuador 🔹                                                                                                    |
| Descargar                                                                                                    | Orden de pago.pdf                                                                                                    |
|                                                                                                    | Videotutorial Cancelar                                                                                                    |
|                                                                                                    | Todos los derechos reservados - Ministerio del Ambiente, Agua y Transición Ecológica 2023                                                                                                    |

Figura 34: Descarga de la orden de pago NUT de la Empresa Consultora

Una vez que el usuario descarga la "**Orden de pago**", debe acercarse a la entidad bancaria que seleccionó, a realizar el pago. Donde el detalle del pago NUT presenta (**Ver Figura: 35**).

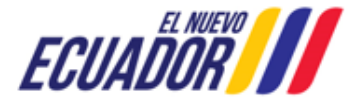

**CONSULTORES AMBIENTALES** 

SITEAA-MTP-802-SCA-2024119-001-v1.0

| REPÚBLICA                                                                                                    | Ministerio del Ambiente, Agu                  |
|----------------------------------------------------------------------------------------------------|-----------------------------------------------|
| DEL ECUADOR                                                                                                    | y Transición Ecológic                         |
| DISTRITO METI                                                                                                    | ROPOLITANO DE QUITO, 7 de febrero 2024        |
| Se generó la siguiente orden de pago ;                                                                                      | por el trámite: MAATE-CRCA-2024-0068-C-       |
| EC, \$500.0 corresponde a Certificado ;                                                                                     | de Consultores.                               |
| Usuario: CONSULTORES AMBIENTA<br>Código Solicitud: MAATE-REC-2024<br>Total a Pagar: \$500.0<br>Entidad Bancaria: BanEcuador | LES RUAH CIALITDA.<br>01560                   |
| ORDE                                                                                                    | N DE PAGO                                     |
| Número de Pago: 0000001569<br>Valor de Pago: 500.0                                                                          |                                               |
|                                                                                                    |                                               |
| Si la solicitud de pago no se cancela i                                                                                     | hasta la fecha de caducidad se deshabilitará  |
| automáticamente en el sistema, por lo                                                                                       | o que para proceder con la habilitación de la |
| orden de pago tendrá que ingresar al s                                                                                      | istema y proceder a reactivarla nuevamente.   |
| Si la solicitud de pago no se cancela i                                                                                     | hasta la fecha de caducidad se deshabilitará  |
| automáticamente en el sistema, por k                                                                                        | que para proceder con la habilitación de la   |
| orden de pago tendrá que ingresar al s                                                                                      | istema y proceder a reactivarla nuevamente.   |
| Si la solicitud de pago no se cancela la                                                                                    | hasta la fecha de caducidad se deshabilitará  |
| automáticamente en el sistema, por k                                                                                        | o que para proceder con la habilitación de la |
| orden de pago tendrá que ingresar al s                                                                                      | sistema y proceder a reactivarla nuevamente.  |

Figura 35: Orden de pago Empresa Consultora

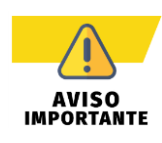

- El pago NUT debe ser cancelado en la entidad bancaria que el usuario seleccionó al generar la "Orden de pago". Para mayor información sobre el proceso de pago, se adjunta enlace de la guía: <u>http://maetransparente.ambiente.gob.ec/documentacion/ManualesWebMesaAyuda/Manual\_Usuario\_P</u> <u>AGO\_NUT.pdf</u>
- Únicamente deberá cancelar con la "Orden de Pago". En el caso de realizar un pago directo en el banco sin haber generado la correspondiente Orden de pago, el usuario deberá enviar un correo a <u>mesadeayuda@ambiente.gob.ec</u> solicitando la desactivación de la opción de pago NUT, indicando su número de trámite y número de referencia de pago.
- Si la Orden de pago no se cancela hasta la fecha de caducidad (validez de la Orden de Pago 72 horas) se inhabilitará automáticamente en el sistema. Para proceder con la habitación de la orden de pago, el usuario tendrá que ingresar al sistema y proceder a reactivarla nuevamente.
- Una vez que el usuario pague con la orden de pago en la entidad bancaria que seleccionó, le llegará la factura electrónica a su correo electrónico en un tiempo aproximado de 24 a 48 horas laborables, la cual deberá cargar en el sistema (no debe subir el comprobante de pago, solo la factura).

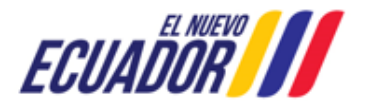

**CONSULTORES AMBIENTALES** 

SITEAA-MTP-802-SCA-2024119-001-v1.0

Posterior al pago realizado por el operador con la orden de pago NUT el sistema solicita se adjunte el documento de la factura (Tamaño máximo 5 Mb). (Ver figura: 36).

| Bienvenido(a) CONSULTORES AMBIENTALES RUAH CIA.LTDA. <u>Cerrar sesiór</u>                                                                                                    |
|----------------------------------------------------------------------------------------------------|
|                                                                                                    |
| Contexto de la Actividad                                                                                                    |
| Actividad Realizar pago                                                                                                    |
| Consultor CONSULTORES AMBIENTALES RUAH CIA.LTDA.                                                                                                    |
| Factura Agregar                                                                                                    |
| Adjuntar la Factura por pago de tasa anual por el proceso de calificación / renovación y registro, el documento debe estar en formato .pdf, se sugiere que le archivo tenga un máximo de 5MB. |
| Documento Acciones                                                                                                    |
| No se encontraron registros.                                                                                                    |
| Cancelar Enviar                                                                                                    |

Figura 36: Adjuntar factura por la empresa consultora

## 2.2.2 Proceso de Calificación de Empresa Consultora Observado

Si el proceso de Calificación es "**Observado**", la Autoridad Ambiental del Ministerio del Ambiente, Agua y Transición Ecológica – MAATE, remitirá el oficio de observaciones para que el usuario corrija. La notificación del oficio e informe de observaciones también se enviará al correo electrónico registrado por el usuario, sin embargo, **únicamente debe responder a las observaciones mediante el sistema SUIA**, NUNCA debe enviar la respuesta a observaciones a través del correo electrónico (**Ver Figura: 37**).

| Bienvenido(a) CONSULTORES AMBIENT | ALES RUAH CIA.LTDA.                 |                                     |                       | Cerrar sesión |
|-----------------------------------|-------------------------------------|-------------------------------------|-----------------------|---------------|
| Bandeja de tareas                 |                                     |                                     |                       |               |
| Trámite                           | Flujo                               | Actividad                           | Registro              | ø             |
|                                   |                                     |                                     | -                     |               |
| MAATE-CRCA-2024-0068-C-EC         | Calificacion, Renovacion y Registro | Subsanar observaciones y adjuntar d | 07/02/2024 10:57 a.m. |               |
|                                   |                                     |                                     |                       |               |

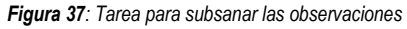

Al iniciar la tarea por parte del usuario, el sistema le presenta la siguiente pantalla. (Ver Figura: 38).

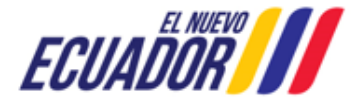

#### **CONSULTORES AMBIENTALES**

SITEAA-MTP-802-SCA-2024119-001-v1.0

| Bienvenido(a) CONSULTORES AMBIENTALES RUAH CIA.LTDA.                                                                                                    | Cerrar sesión |
|----------------------------------------------------------------------------------------------------|---------------|
| Solicitud de prórroga                                                                                                    |               |
| Estimado LOPEZ GRANJA MARCELO ISRAEL, en cumplimiento a lo establecido en el literal d) del Art. 6 del Acuerdo Ministerial Nro. 137 usted tiene hasta el día 23 de fet<br>para subsanar las observaciones emitidas, sin embargo, de requerirlo, puede solicitar una prórroga de 5 días término adicionales | rero de 2024  |
| ¿Desea Solicitar Prórroga? O Si No                                                                                                    |               |
| Motivo de solicitud de prorroga                                                                                                    |               |
|                                                                                                    | /             |
|                                                                                                    | Aceptar       |

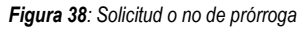

Detalle de opciones:

- ¿Desea Solicitar Prórroga?.- El sistema presenta al usuario la selección para solicitar o no prórroga.
  - SI necesita prórroga.- El sistema suma 5 días más a los 10 días que tiene el usuario para subsanar las observaciones.
    - Motivo de solicitud de prórroga.- El usuario debe ingresar el motivo por el cual está solicitando la prórroga.

Al presionar la opción: "Aceptar" el sistema presenta la Solicitud de Prórroga para que se proceda con la firma electrónica (Ver Figura: 39). Sino se encuentra configurada la firma electrónica para el sistema SUIA, se adjunta enlace de la guía de configuración: http://maetransparente.ambiente.gob.ec/documentacion/MesaAyuda/GUIA\_FIRMA\_ELECTRONICA.pdf

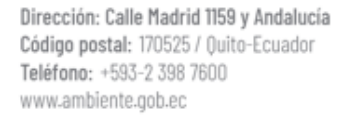

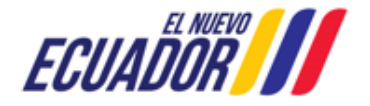

**CONSULTORES AMBIENTALES** 

SITEAA-MTP-802-SCA-2024119-001-v1.0

| 🗉 Q | $\uparrow \downarrow$ 1 de 1 $- \downarrow$ Tamaño automático $\checkmark$                                                                                                    |
|-----|----------------------------------------------------------------------------------------------------|
|     | ASUNTO: SOLICITUD DE PRÓRROGA.                                                                                                    |
|     | PAOLA MARGARITA SANTILLAN IBARRA<br>Director/a de Regularización Ambiental<br>MINISTERIO DEL AMBIENTE, AGUA Y TRANSICIÓN ECOLÓGICA<br>En su despacho                                                                                                    |
|     | De mi consideración:                                                                                                    |
|     | De conformidad con lo establecido en el literal d) del Art. 6 del Acuerdo Ministerial<br>Nro. 137 de 23 de diciembre de 2022, publicado en el Registro Oficial Suplemento<br>Nro. 240 de 30 de enero de 2023, solicito se me conceda una prórroga de 5 días<br>término adicionales al término inicial establecido para responder a las<br>observaciones emitidas por la Dirección de Regularización Ambiental en el proceso<br>de Calificación como Empresa Consultora Ambiental de CONSULTORES<br>AMBIENTALES RUAH CIA.LTDA, por motivo de Solicito prorroga para solventar<br>las observaciones. |
|     | Con sentimientos de distinguida consideración.                                                                                                    |
|     |                                                                                                    |
|     | Atentamente,                                                                                                    |
|     | Atentamente,                                                                                                    |

Figura 39: Solicitud de prórroga

• NO necesita prórroga.- El sistema contabiliza únicamente los 10 días para subsanar de observaciones.

Una vez que el usuario solicita la prórroga, el sistema envía el proceso a la bandeja de tareas del "Director de Regularización Ambiental" para firmar la respuesta de la solicitud de prórroga. Posterior el usuario debe subsanar las observaciones que el Ministerio del Ambiente, Agua y Transición Ecológica – MAATE emitió. Para ello podrá modificar la información cargada previamente en el sistema, o adjuntar nuevos respaldos (Ver Figura: 40).

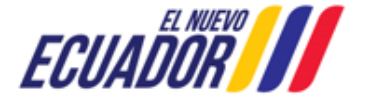

**CONSULTORES AMBIENTALES** 

SITEAA-MTP-802-SCA-2024119-001-v1.0

| olicitud de Calificación / Renovación de                                                                                                    | Empresa Consultora Ambiental                                                                                                    | Descargar Acuerdo Ministeria                                                                                                    |
|----------------------------------------------------------------------------------------------------|----------------------------------------------------------------------------------------------------|----------------------------------------------------------------------------------------------------|
| Tipo de Solicitud                                                                                                    |                                                                                                    |                                                                                                    |
|                                                                                                    |                                                                                                    |                                                                                                    |
| Tipo de Categoria                                                                                                    | Categoría II                                                                                                    |                                                                                                    |
| atos Generales                                                                                                    |                                                                                                    |                                                                                                    |
| RUC                                                                                                    | 1792965470001                                                                                                    | Validar                                                                                                    |
| Razón Social                                                                                                    | CONSULTORES AMBIENTALES RUAH CIA.LTDA.                                                                                                    |                                                                                                    |
| Actividad Económica                                                                                                    | * ACTIVIDADES DE CONSULTORÍA AMBIENTAL.                                                                                                    |                                                                                                    |
| Cédula Ideintidad Representante                                                                                                    | 2 0201337417                                                                                                    |                                                                                                    |
| Nombres y Apellidos Representante                                                                                                    | LOPEZ GRANJA MARCELO ISRAEL                                                                                                    |                                                                                                    |
| Télefono Empresa:                                                                                                    | 022299996                                                                                                    |                                                                                                    |
| Correo Eléctronico Empresa:                                                                                                    | * correo@gmail.com                                                                                                    |                                                                                                    |
| Dirección Empresa:                                                                                                    | Calle: AVENIDA ANTONIO JOSE DE SUCRE Número: N56-372 Intersección: AVENID/                                                                                                    | A DOCTOR JOSE FERNANDEZ Referencia                                                                                                    |
| Registro Único de Contribuyente                                                                                                    | s                                                                                                    |                                                                                                    |
| (R.U.C.):                                                                                                    | Admite .pdf de 20Mb                                                                                                    |                                                                                                    |
|                                                                                                    | Seleccionar                                                                                                    |                                                                                                    |
|                                                                                                    | Documento.pdf                                                                                                    |                                                                                                    |
|                                                                                                    |                                                                                                    |                                                                                                    |
| Documentos Legales (Empresas Extranj                                                                                                    | eras)                                                                                                    | Agre                                                                                                    |
| No se encontraron registros                                                                                                    | Nombre del Documento                                                                                                    | Acción                                                                                                    |
| Observación del 07/02/2024                                                                                                    |                                                                                                    |                                                                                                    |
| Observación del 07/02/2024                                                                                                    | Observaciones (total: 1)                                                                                                    |                                                                                                    |
| Us                                                                                                    | JOZA HOLGUIN SHEYLA ROMINA Fecha                                                                                                    | 07/02/2024, 4:15:27 p. m.                                                                                                    |
| Campo observado                                                                                                    | (Observación corregida?                                                                                                    | No                                                                                                    |
|                                                                                                    | cumentos legales (empresas extranjeras)                                                                                                    |                                                                                                    |
| El documento no es legible                                                                                                    |                                                                                                    |                                                                                                    |
|                                                                                                    |                                                                                                    |                                                                                                    |
|                                                                                                    |                                                                                                    | 1                                                                                                    |
|                                                                                                    | ia <a 1="">&gt; &gt;i</a>                                                                                                    |                                                                                                    |
|                                                                                                    |                                                                                                    |                                                                                                    |
|                                                                                                    |                                                                                                    |                                                                                                    |
| uipo Multidisciplinario                                                                                                    |                                                                                                    | Ag                                                                                                    |
| Cédula de Identida                                                                                                    | d Nombres y Apellidos Co                                                                                                    | mponente Acción                                                                                                    |
| 0 1709008492                                                                                                    | AGUILAR MEJIA SANDRA ESMERALDA Geográfico                                                                                                    | <b>/</b> 0                                                                                                    |
| 0 1104022213                                                                                                    | YASBEK MONGE GUILLERMO ALEXANDER Biótico                                                                                                    | / 0                                                                                                    |
| 1103714281                                                                                                    | CAMPOVERDE SANMARTIN HITLER MIGUEL Físico                                                                                                    | <u>/</u> ū                                                                                                    |
| 0 1400673610                                                                                                    | SANTACRUZ ARIAS MARIA ELIZABETH Socioeconómico                                                                                                    | <b>/</b> ū                                                                                                    |
|                                                                                                    |                                                                                                    |                                                                                                    |
| Yo, LOPEZ GRANJA MARCELO ISRAEL<br>identificada en líneas arriba, declaro que la<br>Orgánica para la Optimización y Eficiencia                                                 | ., portador(a) del documento de identificación No. 0201337417 por mis propios derechos<br>a información consignada es veraz, auténtica y corresponde a la realidad, conforme a lo di<br>de Trámites Administrativos-LOOETA. Adicionalmente acepto recibir notificaciones administ                                               | o en legal representación de la persona ju<br>spuesto en el numeral 10, del artículo 3 de<br>rativas al correo electrónico designado: |
| Yo, LOPEZ GRANJA MARCELO ISRAEL<br>identificada en líneas arriba, declaro que la<br>Orgánica para la Optimización y Eficiencia<br>He leído, entiendo y acepto la cláusula de r | <ul> <li>, portador(a) del documento de identificación No. 0201337417 por mis propios derechos<br/>s información consignada es veraz, auténtica y corresponde a la realidad, conforme a lo di<br/>de Trámites Administrativos-LOOETA. Adicionalmente acepto recibir notificaciones administ</li> <li>responsabilidad</li> </ul> | o en legal representación de la persona ju<br>spuesto en el numeral 10, del artículo 3 de<br>rativas al correo electrónico designado: |

Figura 40: Formulario con observaciones

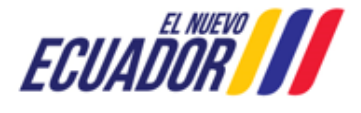

#### CONSULTORES AMBIENTALES

SITEAA-MTP-802-SCA-2024119-001-v1.0

Una vez que el usuario haya subsanado cada una de las observaciones, debe guardar la información a través de la opción: "Guardar", y presionar la opición "Siguiente"; el sistema nuevamente presenta la Solicitud de Calificación de la Empresa Consultora. (Ver figura: 41).

| 1 | Q ↑ ↓ 1 de 2 -                                                                                                    | - 🕂 Tamaño a                                                                                                    | utomático 🗸                                                                                                    |  | × |  |  |
|---|----------------------------------------------------------------------------------------------------|----------------------------------------------------------------------------------------------------|----------------------------------------------------------------------------------------------------|--|---|--|--|
|   | Quito, 07 de febrero de 2024                                                                                                    |                                                                                                    |                                                                                                    |  |   |  |  |
|   | Señor/a CHALEN SAREZ YULY BELEN<br>Subsecretario/a de Calidad Ambiental                                                                                                    |                                                                                                    |                                                                                                    |  | l |  |  |
|   | MINISTERIO DEL AMBIENTE, AGUA Y TRA                                                                                                    | ANSICIÓN ECOLÓG                                                                                                    | SICA                                                                                                    |  |   |  |  |
|   | Ciudad                                                                                                    |                                                                                                    |                                                                                                    |  |   |  |  |
|   | De mi consideración,                                                                                                    | De mi consideración,                                                                                                    |                                                                                                    |  |   |  |  |
|   | Quien suscribe solicita la Calificación en el<br>del Ministerio del Ambiente Aqua y T                                                                                                    | Registro de Consu<br>ransición Ecológica                                                                                                    | ultores Ambientales                                                                                                    |  |   |  |  |
|   | Quien suscribe solicita la Calificación en el<br>del Ministerio del Ambiente, Agua y Ti<br>Consultora categoría Categoría II, conform<br>Registro de Consultores Ambientales vigente<br>EQUIPO MULTIDIS                                                                                                    | Registro de Consu<br>ransición Ecológica<br>e al Instructivo par<br>e.<br>SCIPLINARIO                                                                                   | ultores Ambientales<br>a, como Empresa<br>ra la Calificación y                                                                    |  |   |  |  |
|   | Quien suscribe solicita la Calificación en el<br>del Ministerio del Ambiente, Agua y Tr<br>Consultora categoría Categoría II, conform<br>Registro de Consultores Ambientales vigente<br>EQUIPO MULTIDIS<br>Nombres Completos                                                                                                    | Registro de Consu<br>ransición Ecológica<br>e al Instructivo par<br>e.<br>SCIPLINARIO<br>Cédula de<br>Identidad                                                         | Itores Ambientales<br>a, como Empresa<br>ra la Calificación y<br>Componente                                                       |  |   |  |  |
|   | Quien suscribe solicita la Calificación en el<br>del Ministerio del Ambiente, Agua y Tr<br>Consultora categoría Categoría II, conform<br>Registro de Consultores Ambientales vigente<br>EQUIPO MULTIDIS<br>Nombres Completos<br>CAMPOVERDE SANMARTIN HITLER<br>MIGUEL                                                                                                    | Registro de Consu<br>ransición Ecológica<br>e al Instructivo par<br>e.<br>SCIPLINARIO<br>Cédula de<br>Identidad                                                         | ultores Ambientales<br>a, como Empresa<br>ra la Calificación y<br>Componente<br>Físico                                            |  |   |  |  |
|   | Quien suscribe solicita la Calificación en el<br>del Ministerio del Ambiente, Agua y Ti<br>Consultora categoría Categoría II, conform<br>Registro de Consultores Ambientales vigente<br>EQUIPO MULTIDIS<br>Nombres Completos<br>CAMPOVERDE SANMARTIN HITLER<br>MIGUEL<br>AGUILAR MEJIA SANDRA ESMERALDA                                                                                                    | Registro de Consu<br>ransición Ecológica<br>e al Instructivo par<br>e.<br>SCIPLINARIO<br>Cédula de<br>Identidad<br>1103714281<br>1709008492                             | Iltores Ambientales<br>a, como Empresa<br>ra la Calificación y<br>Componente<br>Físico<br>Geográfico                              |  |   |  |  |
|   | Quien suscribe solicita la Calificación en el<br>del Ministerio del Ambiente, Agua y Ti<br>Consultora categoría Categoría II, conform<br>Registro de Consultores Ambientales vigente<br>EQUIPO MULTIDIS<br>Nombres Completos<br>CAMPOVERDE SANMARTIN HITLER<br>MIGUEL<br>AGUILAR MEJIA SANDRA ESMERALDA<br>SANTACRUZ ARIAS MARIA ELIZABETH                                                                                       | Registro de Consu<br>ransición Ecológica<br>e al Instructivo par<br>e.<br>SCIPLINARIO<br>Cédula de<br>Identidad<br>1103714281<br>1709008492<br>1400673610               | Iltores Ambientales<br>a, como Empresa<br>ra la Calificación y<br>Componente<br>Físico<br>Geográfico<br>Socioeconómico            |  |   |  |  |
|   | Quien suscribe solicita la Calificación en el del Ministerio del Ambiente, Agua y Tr         Consultora categoría Categoría II, conform         Registro de Consultores Ambientales vigente         EQUIPO MULTIDI:         Nombres Completos         CAMPOVERDE SANMARTIN HITLER         MIGUEL         AGUILAR MEJIA SANDRA ESMERALDA         SANTACRUZ ARIAS MARIA ELIZABETH         YASBEK MONGE GUILLERMO         ALEXANDER | Registro de Consu<br>ransición Ecológica<br>e al Instructivo par<br>e.<br>SCIPLINARIO<br>Cédula de<br>Identidad<br>1103714281<br>1709008492<br>1400673610<br>1104022213 | Iltores Ambientales<br>a, como Empresa<br>ra la Calificación y<br>Componente<br>Físico<br>Geográfico<br>Socioeconómico<br>Biótico |  |   |  |  |
|   | Quien suscribe solicita la Calificación en el<br>del Ministerio del Ambiente, Agua y Tr<br>Consultora categoría Categoría II, conform<br>Registro de Consultores Ambientales vigente<br>EQUIPO MULTIDIS<br>Nombres Completos<br>CAMPOVERDE SANMARTIN HITLER<br>MIGUEL<br>AGUILAR MEJIA SANDRA ESMERALDA<br>SANTACRUZ ARIAS MARIA ELIZABETH<br>YASBEK MONGE GUILLERMO<br>ALEXANDER                                                | Registro de Consu<br>ransición Ecológica<br>e al Instructivo par<br>e.<br>SCIPLINARIO<br>Cédula de<br>Identidad<br>1103714281<br>1709008492<br>1400673610<br>1104022213 | Iltores Ambientales<br>a, como Empresa<br>ra la Calificación y<br>Componente<br>Físico<br>Geográfico<br>Socioeconómico<br>Biótico |  |   |  |  |

Figura 41: Solicitud de Calificación de la Empresa Consultora

Al presionar en la opción: "Firmar", el usuario debe proceder con la firma electrónica de la Solicitud de Calificación. Sino se encuentra configurada la firma electrónica para el sistema SUIA, se adjunta enlace de la guía de configuración: http://maetransparente.ambiente.gob.ec/documentacion/MesaAyuda/GUIA FIRMA ELECTRONICA.pdf

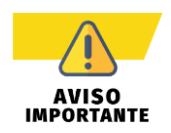

En el proceso de Calificación de Consultores Ambientales, solo se permite un único ciclo de observación, al segundo ciclo de observaciones el trámite se archiva.

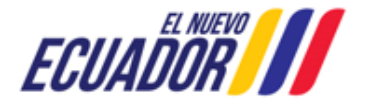

#### CONSULTORES AMBIENTALES

SITEAA-MTP-802-SCA-2024119-001-v1.0

Una vez firmada la Solicitud, el sistema presenta la confirmación de la firma del documento: "La tarea se ha completado satisfactoriamente". (Ver figura: 42).

|                                       | 0                   | La tarea se ha completado satisfacto                 | a completado satisfactoriamente. |                 |  |  |
|---------------------------------------|---------------------|------------------------------------------------------|----------------------------------|-----------------|--|--|
|                                       | 👸 Ecuadon           | Ministerio del Ambiente, A<br>y Transición Ecológica | gua                              |                 |  |  |
|                                       |                     | //// с/                                              | ALIFICACIÓN, RENOVA              | ción y registro |  |  |
| & BANDEJA DE TAREAS & SOLICITUD -     | *PROCESOS CONSULTOR |                                                      |                                  |                 |  |  |
| Bienvenido(a) CONSULTORES AMBIENTALES | RUAH CIA.LTDA.      |                                                      |                                  | Cerrar sesión   |  |  |
| Bandeja de tareas                     |                     |                                                      |                                  |                 |  |  |
| Trámite                               | Flujo               | Actividad                                            | Registro                         | φ               |  |  |

Figura 42: Confirmación de la firma de la Solicitud de Calificación de la Empresa Consultora

## 2.2.3 Proceso de Calificación de Empresa Consultora Aprobado

Si el proceso de Calificación es "**Aprobado**", la Autoridad Ambiental del Ministerio del Ambiente, Agua y Transición Ecológica – MAATE, remitirá el Oficio y el Certificado de Calificación. El usuario recibirá la notificación por correo electrónico (**Ver Figura: 43**).

| Emisión del Certificado de consultor ambiental                                                                                                    | 16 de Enero de 2024 10:58 |
|----------------------------------------------------------------------------------------------------|---------------------------|
| De: (notificacionesmae suia)                                                                                                    |                           |
| Para: Danny Fernando Jiménez Guerrón                                                                                                    |                           |
| Certificados MA2024-0062-R-EC.zip (247,6 KB) Descargar   Maletín   Eliminar                                                                                                    |                           |
| Estimado/a consultores ambientales ruah cia.ltda.                                                                                                    |                           |
| Por medio del presente, se comunica que se ha emitido su certificado de calificación como consultor ambiental y se ha<br>procedido a su registro en el Sistema Único de Información Ambiental – SUIA. Se adjunta el oficio de respuesta y<br>certificado correspondiente, para su conocimiento. |                           |
| Particular que se informa para los fines pertinentes.                                                                                                    |                           |
| Saludos Cordiales<br>MINISTERIO DEL AMBIENTE, AGUA Y TRANSICIÓN ECOLÓGICA<br>Este correo fue enviado automáticamente usted no debe responder.<br>Cualquier inquietud puede canalizarla a través de la línea telefónica 023987600 ext. 1217.                                                     |                           |
|                                                                                                    |                           |
|                                                                                                    |                           |

Figura 43: Notificación por correo de la emisión del Certificado de Calificación

Para acceder a la descargar del Oficio y el Certificado de Calificación, el usuario debe presionar el menú: "PROCESOS CONSULTOR", luego en la opción: "Documentos". (Ver Figura: 44).

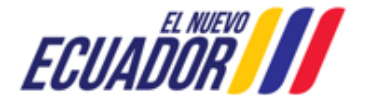

## **CONSULTORES AMBIENTALES**

SITEAA-MTP-802-SCA-2024119-001-v1.0

| & BANDEJA DE TAREAS & SOLICITUD V          | PROCESOS CONSULTO    | DR                           |                        |        |                      |
|--------------------------------------------|----------------------|------------------------------|------------------------|--------|----------------------|
| Bienvenido(a) CONSULTORES AMBIENTALES      | RUAH CIA.LTDA.       |                              |                        |        | <u>Cerrar sesión</u> |
| Listado de procesos                        |                      |                              |                        |        |                      |
| Calificacion, Registro y Renovacion de Con | sultores Ambientales |                              |                        |        |                      |
| Trámite ≎                                  | Estado               | Inicio                       | Fin                    | Tareas | Documentos           |
| MAATE-CRCA-2024-0068-C-EC                  | Completado           | 2024-02-05 15:44:26.671      | 2024-02-07 16:43:26.26 | P      | 2                    |
|                                            | Figura 44: Des       | carga del Oficio y Certifica | do de Calificación     |        |                      |

El usuario podrá descargar el oficio de Pronunciamiento (Ver Figura: 45) y el Certificado de Calificación (Ver Figura: 46)

| REPÚBLICA<br>DEL ECUADOR                                                                                                    | Ministerio del Ambiente, Agua<br>y Transición Ecológica                                                                                                    |
|----------------------------------------------------------------------------------------------------|----------------------------------------------------------------------------------------------------|
|                                                                                                    | Oficio Nro. MAATE-SCA-SUIA-2024-0241-O                                                                                                    |
|                                                                                                    | Quito, 07 de febrero de 2024                                                                                                    |
| ASUNTO: SCA - CONSULTOR<br>RESPUESTA A SOLICITUD D<br>CONSULTORA AMBIENTAL CATEGO<br>RUAH CIA.LTDA.                                                                                                    | ES AMBIENTALES RUAH CIA.LTDA.:<br>E CALIFICACIÓN COMO EMPRESA<br>DRÍA II DE CONSULTORES AMBIENTALES                                                                                                    |
| LOPEZ GRANJA MARCELO ISRAEL                                                                                                    |                                                                                                    |
| En su despacho                                                                                                    |                                                                                                    |
| De mi consideración:                                                                                                    |                                                                                                    |
| Mediante oficio s/n de fecha 07 de fe<br>MAATE-CRCA-2024-0068-C-EC el 0<br>MARCELO ISRAEL representante I<br>RUAH CIA.LTDA. solicitó la Califica<br>ambiental Categoría II de su represent                                                                                 | ebrero de 2024, ingresado con trámite Nro.<br>7 de febrero de 2024, LOPEZ GRANJA<br>egal de CONSULTORES AMBIENTALES<br>ición y registro como empresa consultora<br>ada.                                                                                                    |
| Al respecto, sobre la base del Informe<br>2024-0145 de 07 de febrero de 2024,<br>DRA-SUIA-2024-0340-M de 07 de<br>documentación ingresada CUMPLE or<br>Acuerdo Ministerial Nro. 137 de 23 de<br>Oficial Suplemento Nro. 240 de 30 de<br>como como empresa consultora ambie | e Técnico Nro. MAATE-DRA-UCA-SUIA-INF-<br>remitido mediante memorando No. MAATE-<br>e febrero de 2024, comunico que, la<br>on los requisitos establecidos en el Art. 9 del<br>diciembre de 2022, publicado en el Registro<br>enero de 2023 para la Calificación y registro<br>intal Categoría II. |
| Por lo expuesto, se emite el certificad<br>ambiental Categoría II a CONSULTO<br>procede con el registro en la base o<br>Sistema Único de Información Ambient                                                                                                    | do de calificación como empresa consultora<br>RES AMBIENTALES RUAH CIA.LTDA. y se<br>de datos de consultores ambientales en el<br>tal con el siguiente equipo multidisciplinario:                                                                                                    |
| Nivección: Calle Motrid 1989 y Andalacía<br>Códiga postala: TRICES / Quito Ecuator<br>Nethera Policia (Callo De Coultor<br>Nethera Policia (Callo De Coultor<br>Nethera Policia (Callo De Coultor                                                                          | ECUADOR                                                                                                    |

Figura 45: Oficio de pronunciamiento Aprobado

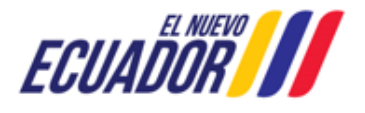

## **CONSULTORES AMBIENTALES**

#### SITEAA-MTP-802-SCA-2024119-001-v1.0

| Dirección: Calle Hosrid 1769 y Andolacia<br>Códiga postali: 1765/57 (Peto Cosance<br>Talátino: 433-12 20 Hell) | ECHADAD I                                                                                                    |
|----------------------------------------------------------------------------------------------------|----------------------------------------------------------------------------------------------------|
|                                                                                                    |                                                                                                    |
| SUBSECRETARIO/A D                                                                                              | E CALIDAD AMBIENTAL                                                                                                    |
| CHALEN SAR                                                                                                    | EZ YULY BELEN                                                                                                    |
|                                                                                                    |                                                                                                    |
| Quito, a 07 de febrero de 2024                                                                                 |                                                                                                    |
| ambiental vigente.                                                                                             | and the second second se |
| Este certificado tiene una vigencia de cinco<br>podrá ser renovado, suspendido o revocado                      | o (5) años a partir de 07 de febrero de 2024 y<br>o de acuerdo con lo dispuesto en la normativa                                                                                                    |
| CONSULTORES AMBIE                                                                                              | NTALES RUAH CIA.LTDA.                                                                                                    |
| Sistema Único de Información Ambiental co                                                                      | n Nro. MAATE-SUIA-0041-EC a:                                                                                                    |
| de 2023, certifico que ha sido calificada con<br>en tal virtud, se procede con el registro en                  | no Empresa Consultora Ambiental Categoría II,<br>la base de datos de consultores ambientales del                                                                                                    |
| Consultores Ambientales, emitido median<br>diciembre de 2022 y publicado en el Regist                          | nte Acuerdo Ministerial Nro. 137 de 23 de<br>ro Oficial Suplemento Nro. 240 de 30 de enero                                                                                                    |
| En cumplimiento a lo dispuesto en el Ir                                                                        | istructivo para la Calificación y Registro de                                                                                                    |
| EMPRESA CONS                                                                                                   | SULTORA AMBIENTAL                                                                                                    |
| CERTIFICADO                                                                                                    | D DE CALIFICACION                                                                                                    |
| SUBSECRETARIA DE                                                                                               | CALIDAD AMBIENTAL                                                                                                    |
| SUBSECTETADÍA DE                                                                                               | CALIDAD AMRIENTAL                                                                                                    |
| DEL ECUADOR                                                                                                    | y Transición Ecológica                                                                                                    |

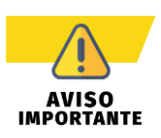

Para el Proceso de **Renovación de Empresa Consultora**, se realizará el mismo procedimiento señalado anteriormente; cabe mencionar que los documentos generados se presentarán con la palabra renovación.

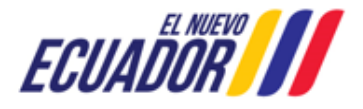